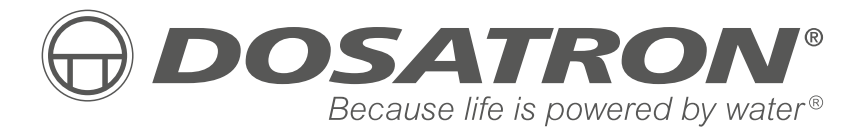

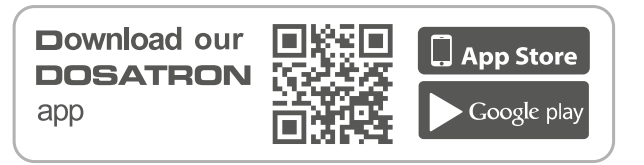

**FABRIQUÉ PAR** 

DOSATRON INTERNATIONAL S.A.S.

Rue Pascal - B.P. 6 - 33370 TRESSES (BORDEAUX) - FRANCE Tel. 33 (0)5 57 97 11 11 Fax. 33 (0)5 57 97 11 29 / 33 (0)5 57 97 10 85 info@dosatron.com - www.dosatron.com © DOSATRON INTERNATIONAL S.A.S 2020

Certified QEH&S System

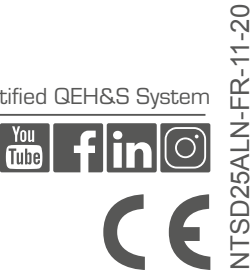

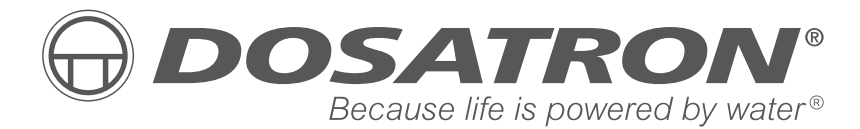

# Manuel d'utilisation

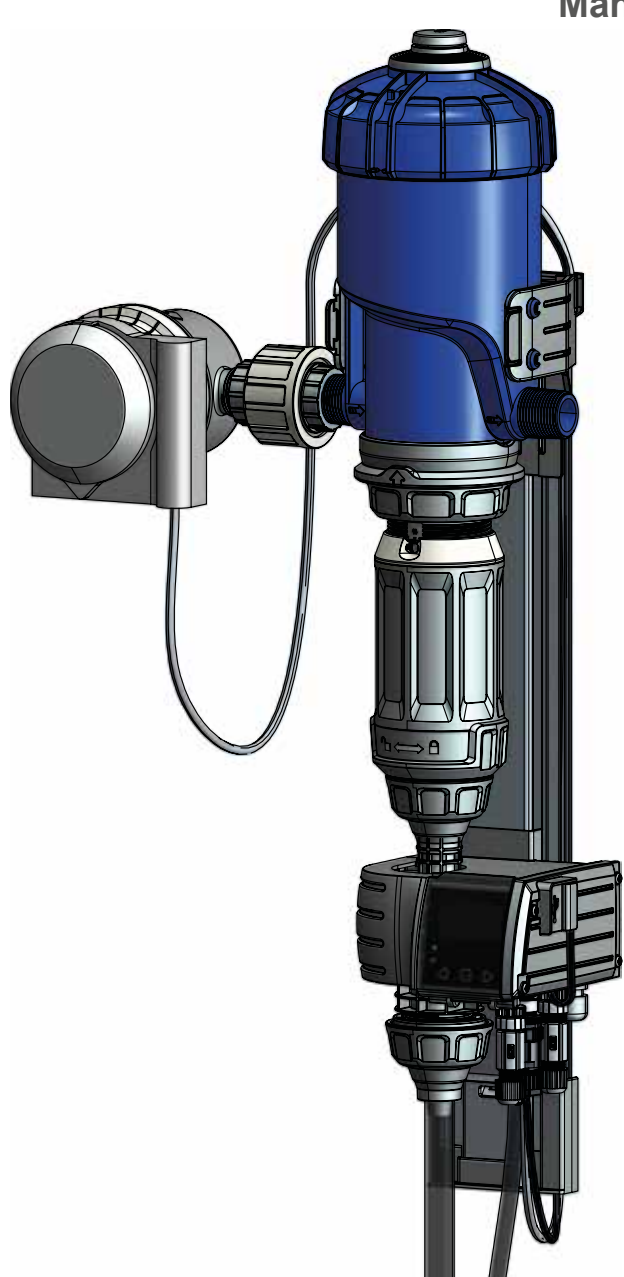

# NOTES

| <br>•••• |
|----------|
| <br>•••• |
| <br>•••• |
| <br>•••• |
| <br>•••• |
| <br>•••• |
| <br>•••• |
| <br>•••• |
| <br>•••• |
| <br>•••• |
| <br>•••• |
| <br>     |
| <br>     |
| <br>•••• |
| <br>     |
| <br>     |
| <br>     |
| <br>     |
| <br>     |
| <br>     |
| <br>     |
| <br>     |
| <br>     |

# Français

Ce document ne constitue pas un engagement contractuel et n'est fourni qu'à titre indicatif. DOSATRON INTERNATIONAL se réserve le droit de modifier ses appareils à tout moment.

© DOSATRON INTERNATIONAL S.A.S 2020

Nous vous félicitons de votre choix.

Ce modèle a été élaboré grâce à l'expérience de plus de 45 années.

Nos ingénieurs ont placé la série des DOSATRON largement en tête de ce que pouvait être l'évolution technique des pompes doseuses hydromotrices Dosatron.

Ce DOSATRON se révèlera, au fil du temps, comme un allié des plus fidèles. Quelques soins dispensés régulièrement sauront vous garantir un fonctionnement dans lequel le mot panne n'a plus sa place.

### VEUILLEZ DONC LIRE CE MANUEL ATTENTIVEMENT AVANT DE METTRE L'APPAREIL EN SERVICE.

| Important !<br>La référence complète et le numéro de série de votre DOSATRON<br>figurent sur le corps de pompe.<br>Vous êtes priés d'enregistrer ces numéros dans la partie réservée<br>ci-dessous et de les rappeler lors de tout contact ou de besoin<br>d'information avec votre vendeur. |
|----------------------------------------------------------------------------------------------------|
| Réf. : SD<br>N° Série :<br>Date d'achat :                                                                                                    |

# Sommaire

### MARQUAGE / IDENTIFICATION / CARACTÉRISTIQUES

| Codification de la référence                                                  | 8  |
|-------------------------------------------------------------------------------|----|
| Caractéristiques techniques électriques du monitoring                         | 8  |
| Alimentation électrique                                                       | 8  |
| Fusibles                                                                      | 8  |
| Dimensions, poids et composition du colis                                     | 8  |
| INSTALLATION                                                                  |    |
| Recommandations                                                               | 9  |
| Système SmartDosing SD25AL5N                                                  | 10 |
| Identifier votre Dosatron                                                     | 11 |
| Caractéristiques des entrées et sorties du bornier                            | 12 |
| Installation du système SmartDosing                                           | 14 |
| Installation doseur – Support mural – monitoring                              | 16 |
| Raccordement du capteur de cycle moteur                                       | 17 |
| Raccordement du compteur d'eau à impulsions                                   | 18 |
| Raccordement tuyau d'aspiration et tuyau de détection de niveau               | 19 |
| Installation type élevage (vue d'ensemble)                                    | 20 |
| MISE EN ROUTE ET CONFIGURATION DU SMARTDOSING                                 |    |
| Présentation du monitoring                                                    | 21 |
| Démarrage du monitoring                                                       | 22 |
| Principes de navigation                                                       | 23 |
| Configuration de la langue                                                    | 23 |
| Configuration du type d'élevage                                               | 23 |
| Configuration du nombre de salles/circuits/cases                              | 24 |
| Configuration des unités                                                      | 25 |
| Configuration date/heure                                                      | 25 |
| Configuration du mode eco                                                     | 25 |
| Configuration de l'alarme Absence consommation vaccination / V                | 25 |
| Configuration de l'alarme Absence consommation hors vaccination               | 26 |
| Configuration de l'alarme niveau bas                                          | 26 |
| Activation des alarmes déportées (raccordement à un boitier d'alarme externe) | 26 |
| Indexation du dosage                                                          | 27 |
| Information communication (MODBUS)                                            | 28 |

| Information version logiciel (FIRMWARE)                         |    |
|-----------------------------------------------------------------|----|
| FONCTIONNALITÉS : TRAITEMENTS                                   |    |
| Enregistrement des traitements                                  |    |
| Lancement d'un traitement                                       |    |
| Test à Blanc                                                    | 32 |
| Arrêt d'un traitement et Bilan                                  | 33 |
| FONCTIONNALITÉS : ALARMES                                       |    |
| Tableau des alarmes                                             | 35 |
| FONCTIONNALITÉS : INFORMATIONS ET HISTORIQUES                   |    |
| Historique des traitements                                      | 39 |
| Historique de la pompe                                          | 40 |
| FONCTIONNALITÉS : DIAGNOSTIC                                    | 41 |
| RÉCUPÉRATION DES ENREGISTREMENTS                                |    |
| Via une clé USB                                                 |    |
| Via le câble convertisseur                                      | 43 |
| CONNECTIVITÉ DU SMARTDOSING                                     |    |
| Se raccorder à un relais d'alarme                               |    |
| Se raccorder à un ordinateur avec le câble convertisseur fourni | 43 |
| Configuration de la communication (MODBUS)                      |    |
| Se raccorder à un contrôleur de bâtiment                        |    |
| INSTALLATION DU LOGICIEL SMARTLINK                              |    |
| Pré-requis avant installation                                   |    |
| Installation du SmartLink                                       | 47 |
| En cas de raccordement à un ordinateur                          | 52 |
| MISE EN ROUTE ET CONFIGURATION DU SMARTLINK                     |    |
| Fonctionnalités et utilisation                                  | 57 |
| Configuration                                                   | 64 |
| MISE À JOUR                                                     |    |
| Mise à jour des SmartDosing                                     | 65 |
| Mise à jour du SmartLink                                        | 66 |
| ENTRETIEN                                                       | 67 |
| INCIDENTS POSSIBLES                                             | 69 |
| GARANTIE                                                        | 71 |

# Marquage / Identification Caractéristiques

Notre système possède 3 zones principales de marquage, permettant de l'identifier en détails :

- Une gravure sur 2 lignes sur la tranche du corps de pompe (cf. image ci-dessous), reprenant la référence exacte de l'appareil et le numéro de série.
- Une étiquette technique sur chaque côté du corps du doseur indiquant sa référence, son numéro de série ainsi que ses performances techniques.

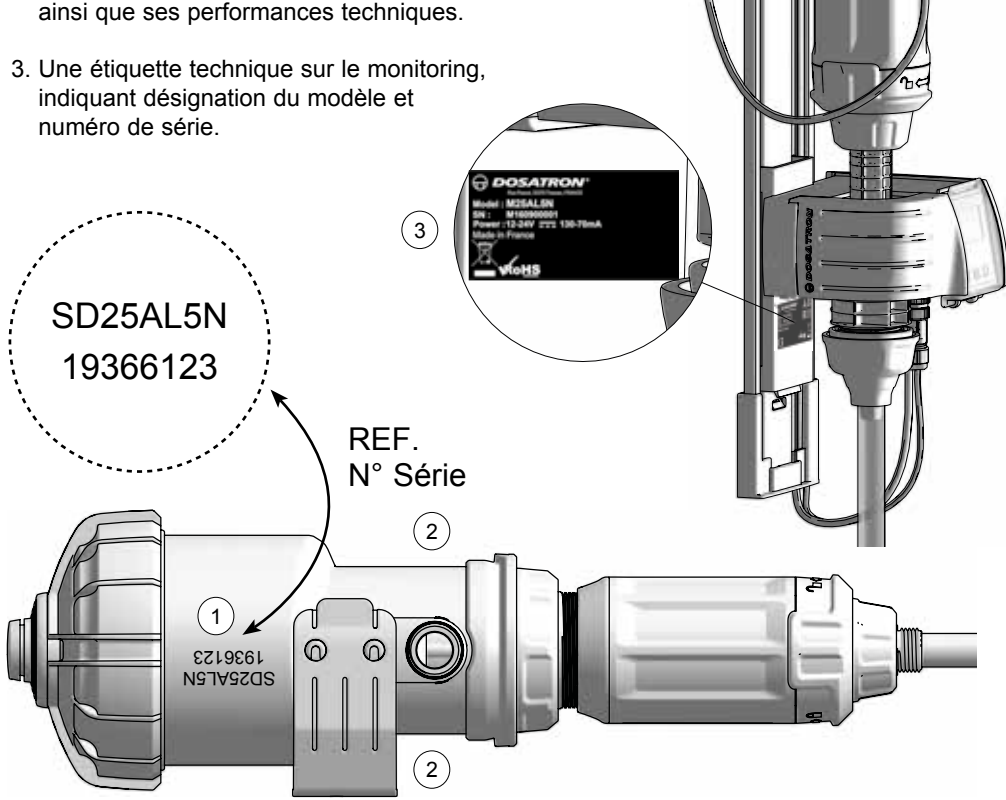

\*Définition groupe1

Appareils du groupe 1 : le groupe 1 réunit tous les appareils qui ne sont pas classés comme étant des appareils du groupe 2.

Appareils du groupe 1 : le groupe 1 reunit tous les appareils (SM (industrie), scientifique et médical) à fréquences radioélectriques dans lesquels de l'énergie à fréquences radioélectriques dans la gamme de fréquences de 9 kHz à 400 GHz est produite et utilisée intentionnellement, ou uniquement utilisée sous forme de rayonnement électromagnétique, couplage inductif étvou capacitif, à fins d'examme ou d'analyse ou pour le traitement de la mética).

### **CODIFICATION DE LA RÉFÉRENCE**

| REF. : N° Série :                                  |      |    |   |   |    |
|----------------------------------------------------|------|----|---|---|----|
| Exemple                                            | SD25 | AL | 5 | Ν | VF |
| Gamme Dosatron                                     |      |    |   |   |    |
| Ligne de Produit - AL: Animal Health Line          |      |    |   |   |    |
| Dosage max en %                                    |      |    |   |   |    |
| Certification - N: Aptitude au contact alimentaire |      |    |   |   |    |

Type Joints Dosage - VF: Fluides plutôt acides (pH 0 à 9)

### CARACTERISTIQUES TECHNIQUES ELECTRIQUES DU MONITORING

Classe de l'appareil : Classe B

Groupe de l'appareil : Groupe 1\*

Tension d'alimentation : 12-24V DC, 130-70 mA

Fréquence [Hz] : Voir Alimentation

Classe d'isolation du monitoring : Matériel de classe III

Catégorie de surtension : 2

Degré de pollution : 2

### ALIMENTATION ELECTRIQUE

Fluctuation de tension : 110VAC: ±10% - 230VAC: ±10%

Câble d'alimentation (adaptateur secteur) : Entrée: - Alimentation en 110VAC ou 230 VAC - Plage de fréquence : 50/60Hz

- Sortie: Tension de sortie: 12VDC ±5%
  - Puissance délivrée maximum: 19,2W
    - Amplitude de bruit maximun 150mV

Limitation de la sortie contre les surtensions ou surintensités

**Piles :** Cet appareil comporte une pile lithium (pour la sauvegarde de la RTC) de type CR2032. Cet appareil est également équipé d'une pile de secours 9V - 6LR61 en cas de coupure de l'alimentation générale.

### FUSIBLES

Taille : 5x20 mm. Caractéristiques : courant: 250 mA, courant maximum admissible : 1500 A. Vitesse : rapide (F), Haut pouvoir de coupure type H 1500A

### DIMENSIONS, POIDS ET COMPOSITION DU COLIS

Dimension de l'emballage : 53x35x18 cm

Poids du colis : 4,52 kg

**Equipement SmartDosing :** 1 ensemble monitoring / 1 support mural doseur / 1 compteur d'eau / 1 tuyau de détection de niveau / 1 guide tuyaux / 1 éprouvette pour diagnostic / 1 manuel de mise en route / 1 clé USB / 1 câble de communication RS485-USB (option) & 1 connecteur rapide / 1 alimentation électrique & 5 plugs / 1 transmetteur d'impulsion & 1 capteur de cycle moteur

# Installation

# RECOMMANDATIONS

- Le raccordement au réseau électrique doit être effectué par du personnel qualifié conformément à la réglementation locale.
- Assurez-vous que le raccordement au secteur du système soit protégé contre les projections d'eau.
- Tenir le système DOSATRON éloigné des sources de chaleur importante, et le mettre hors gel en hiver.

# 

Pendant l'installation. l'utilisation et la maintenance du système DOSATRON SmartDosing, respectez en priorité les consignes de sécurité : utilisez des outils adéguats, des vêtements de protection et des lunettes de sécurité lorsque vous travaillez sur le matériel, et procédez à l'installation en vue d'assurer un fonctionnement sans risque. Suivez les instructions de ce manuel et prenez des mesures de sécurité appropriées à la nature du liquide aspiré et à la température de l'eau. Sovez extrêmement attentif en présence de substances dangereuses (corrosives, toxiques, dissolvantes, acides, caustiques, inflammables, etc.).

L'installation, les connexions des différents sous-ensembles et la maintenance du système SmartDosing doivent être réalisées hors tension et circuit d'alimentation en eau fermé.

Toutes les connexions électriques et le câblage doivent être conformes aux normes locales de construction. ATTENTION ! Le personnel en charge de l'installation, de l'utilisation et de la maintenance de ce matériel doit avoir une parfaite connaissance du contenu de ce manuel.

- L'utilisateur sera seul responsable du choix correct des réglages du système.
- Changer le tuyau d'aspiration ou de la détection de niveau du système SmartDosing dès que ces derniers semblent détériorés par le concentré dosé.
- En fin d'utilisation, mettre le système hors tension.

### ATTENTION ! Veillez à toujours bien fermer la trappe USB pour garantir l'étanchéité du boitier

- Penser à faire des sauvegardes régulières des données du monitoring et des données du SmartLink
- Faire des mises à jours régulières des logiciels SmartDosing et SmartLink
- Ne pas couper le tuyau de détection de niveau

Le branchement du système sur prise secteur ne permet pas la charge de la pile 9v. Le port USB ne doit pas être utilisé avec un autre matériel qu'une clé USB.

### LOCALISATION DE L'INSTALLATION

- Le DOSATRON et le produit à doser doivent être accessibles. Leur installation ne doit en aucun cas présenter un risque de pollution ou de contamination.
- Essayer de positionner la dérivation de canalisation d'eau alimentant le SmartDosing de façon à ce que le SmartDosing soit suffisamment haut pour faciliter la lecture de l'écran et des menus (possibilité d'utiliser des raccordements eau flexibles type tresses inox).

- L'appareil doit être installé à l'intérieur d'un local technique ou bâtiment.
- L'appareil doit être installé en position verticale sur une canalisation horizontale.
- La SmartDosing ne peut pas être placé à plus de 30m de la source d'alimentation

Veuillez respecter les conditions d'installation suivantes : - Altitude : Inférieure à 2000m

- Température ambiante: 5°C/40°C
- Humidité relative: 20%/80%

#### SERVICE

- Ce SmartDosing a été testé avant son emballage.
- Des sous-ensembles de réparation et des pochettes de joints sont disponibles.
- Ne pas hésiter à appeler votre distributeur ou DOSATRON pour tout service aprèsvente.

### SYSTÈME SMARTDOSING SD25AL5N

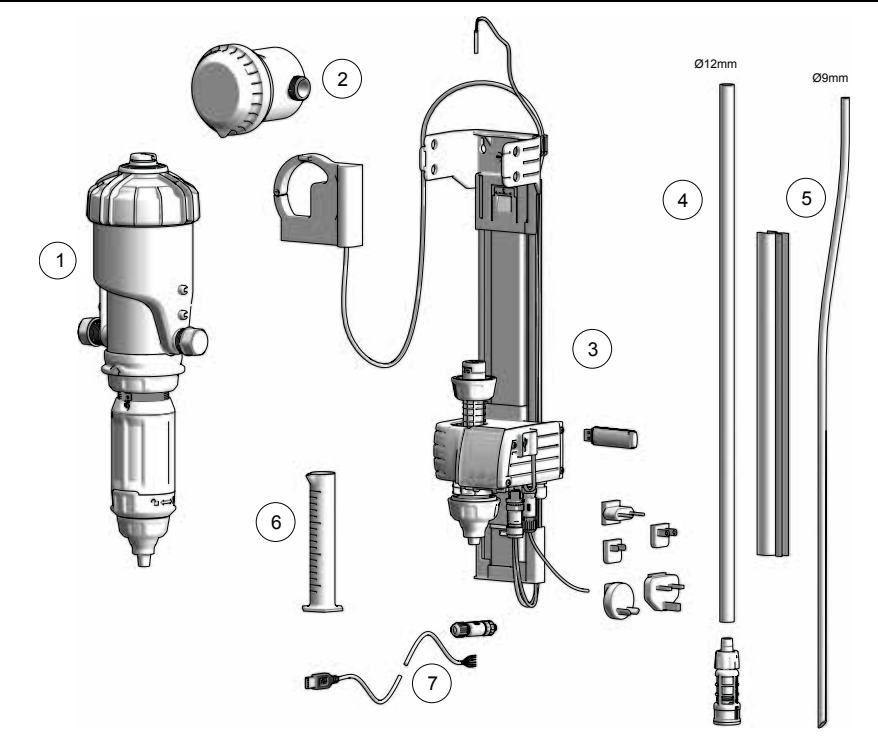

- 1) Doseur hydraulique proportionnel DOSATRON D25AL5N équipé d'un capteur de cycles moteur
- 2) Compteur d'eau avec transmetteur d'impulsions IZAR PULSE®
- 3) Support mural doseur avec ensemble monitoring
- 4) Tuyau d'aspiration et crépine
- 5) Tuyau «détection de niveau» et guide tuyaux
- 6) Eprouvette pour diagnostic
- 7) Câble de communication RS485-USB (option) et son connecteur rapide

# **IDENTIFIER VOTRE DOSATRON**

Scanner le QR code du doseur afin d'accéder aux documents techniques et à l'application de calcul de solution mère de médication disponibles sur l'application Dosatron

1

0\_0 3.5

5

 $b \iff 0$ 

## CARACTÉRISTIQUES DES ENTRÉES ET SORTIES DU BORNIER

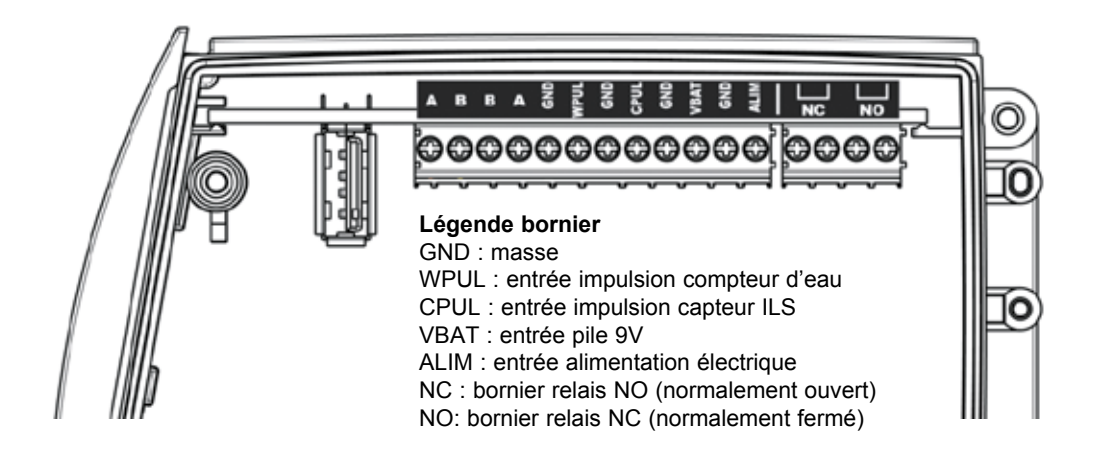

### BORNES SORTIES NC/NO :

Sorties relais qui sont activées simultanément sur la sélection d'une des alarmes et évènements programmées sur le SmartDosing (§ MISE EN ROUTE ET CONFIGURATION DU SMARTDOSING)

Les circuits reliés aux contacts des relais doivent être en Très Basse Tension (TBT). Il n'est pas possible d'y relier de la tension secteur type 230Vac Raccordement aux relais:

Tension maximum : 60VDC ou 30VAC.

Courant maximum : 2 A.

Au plus limitant des deux.

### BORNES VBAT/GND (PILE 9V DE SECOURS)

Le SmartDosing est équipé d'une pile 9V alcaline de secours afin de permettre à l'utilisateur d'éteindre le produit normalement en cas de coupure d'alimentation principale.

Selon la fréquence de cette situation cette pile devra être remplacée plus souvent (§ ENTRETIEN) Lors du remplacement, il est conseillé d'utiliser la même référence de pile ANSMANN 9Vdc-500mAh modèle 6LR61. Elle est reliée aux bornes VBAT et GND

### BORNES A/B/B/A/GND

Sortie pour une liaison RS485 MODBUS suivant le standard EIA TIA 485

Le circuit relié en RS485 ne doit pas sortir du bâtiment dans lequel est installé le SmartDosing (le circuit n'est pas considéré comme TRT1)

### PRISE USB

La sortie USB est accessible par l'exterieur en ouvrant la trappe marqué d'un symbole USB.

La sortie USB ne fonctionne qu'avec une clé USB pour le transfert de données et la mise à jour firmware.

En aucun cas, cette sortie USB ne peut alimenter un autre appareil.

## INSTALLATION DU SYSTEME SMARTDOSING

Le câble d'alimentation est fourni avec 5 plugs pour s'adapter à tout type de prises électrique. Choisir le plug qui convient à votre pays et l'assembler sur l'alimentation.

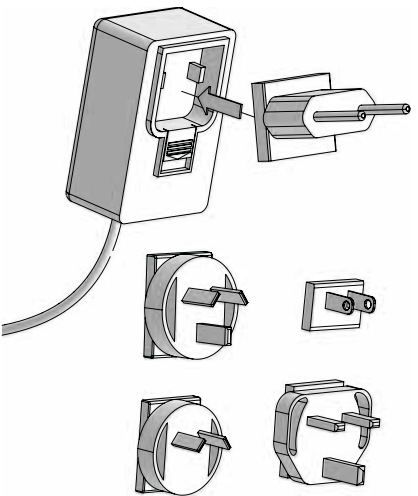

Pour réaliser le sectionnement de l'appareil il faut débrancher l'alimentation de la prise secteur.

La prise murale doit être libre d'accès et sa localisation doit permettre à tout moment de la déconnecter du réseau électrique. Pour couper l'alimentation électrique de l'appareil, débrancher la prise murale.

Le bloc alimentation de l'appareil doit être positionné hors de portée d'éventuels éclaboussures ou protégé par un boitier étanche.

Les capteurs : compteur de cycle moteur et transmetteur d'impulsion du compteur d'eau ainsi que l'alimentation du SmartDosing doivent être raccordés au monitoring.

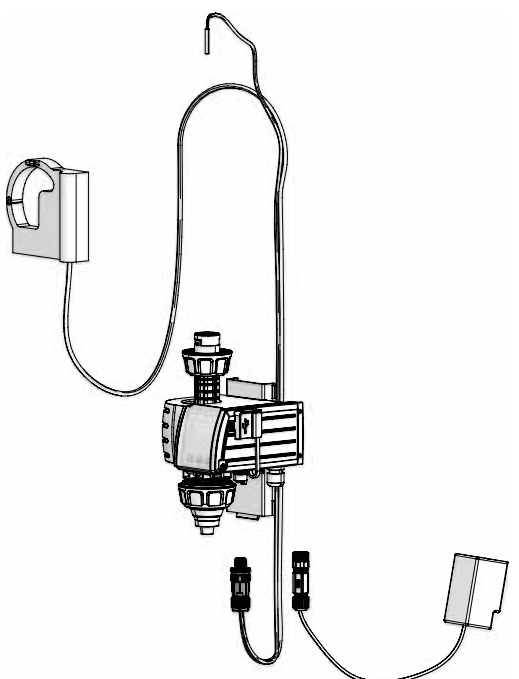

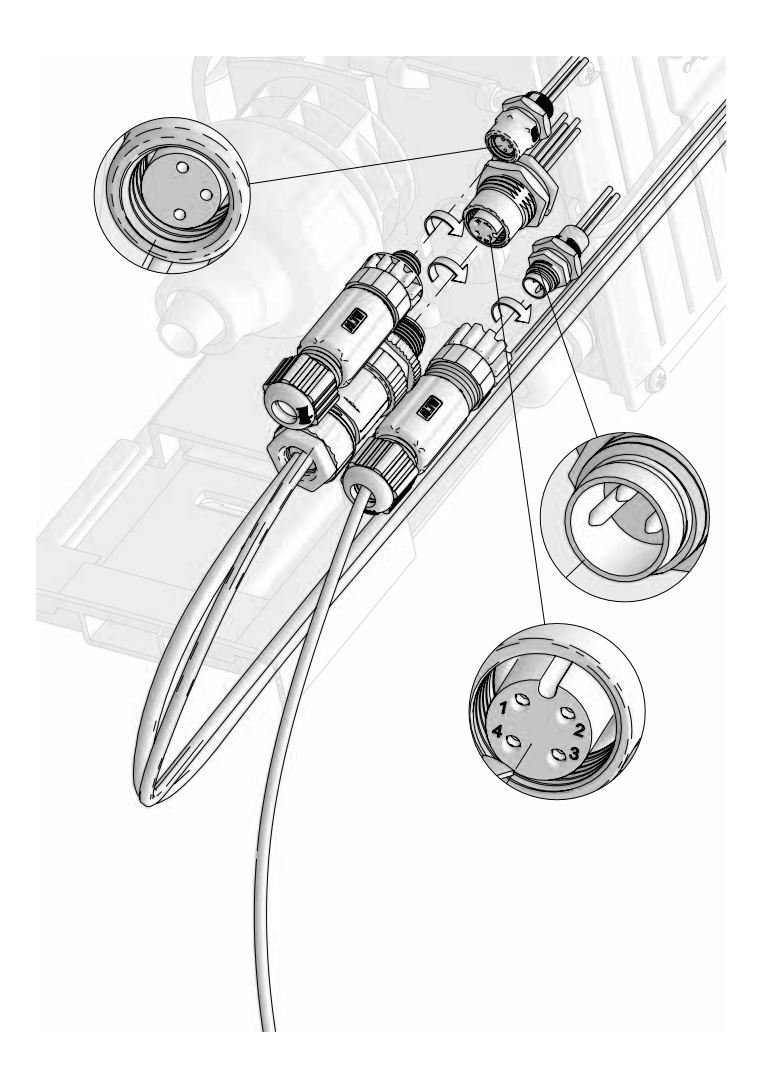

Pour cela:

- reperer sur le monitoring la position de chaque câble à raccorder
- retirer les obturateurs des connecteurs rapides
- repérer le détrompeur et visser chaque raccord rapide sur le monitoring

Pour connecter le cable de communication RS485-USB à son connecteur rapide, consulter le § CONNECTIVITE

### **INSTALLATION DOSEUR - SUPPORT MURAL - MONITORING**

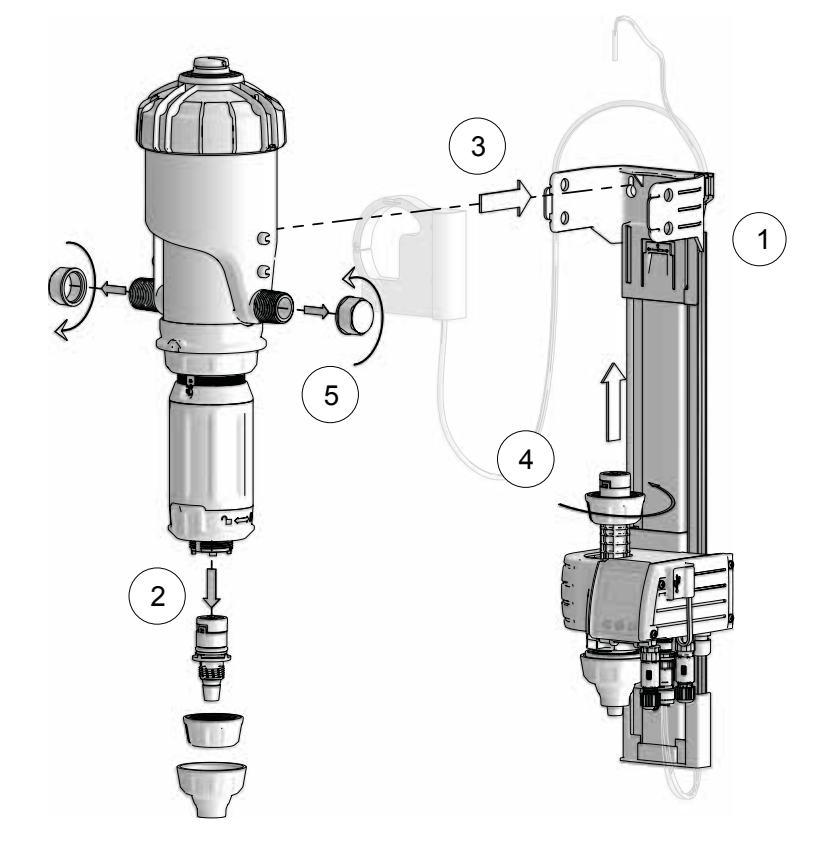

1) Installer le support mural doseur avec le sous-ensemble monitoring

### Fixer le support mural au mur à l'aide d'équipements adpatés et à hauteur d'homme pour que l'écran du sous-ensemble monitoring soit facilement lisible et utilisable

2) Retirer la queue cannelée du doseur - Attention, la conserver pour les cas de SAV.

3) Introduire et positionner le doseur dans le support en écartant légèrement les bras du support afin d'enclencher les 4 ergots du corps principal dans les trous correspondants du support.

4) Raccorder le module monitoring dans le trou de la queue cannelée du doseur.

5) Retirer les bouchons de protection d'entrée et sortie du doseur.

Attention lors du retrait des bouchons car tous les doseurs étant testés en usine, ils contiennent de l'eau ! S'assurer que la trappe USB est bien correctement fermée avant de retirer les bouchons. De manière générale, veiller à toujours bien fermer la trappe USB pour garantir l'étanchéité du boitier. S'assurer également que l'eau s'écoule dans le sens de la flèche du doseur.

## **RACCORDEMENT DU CAPTEUR DE CYCLE MOTEUR**

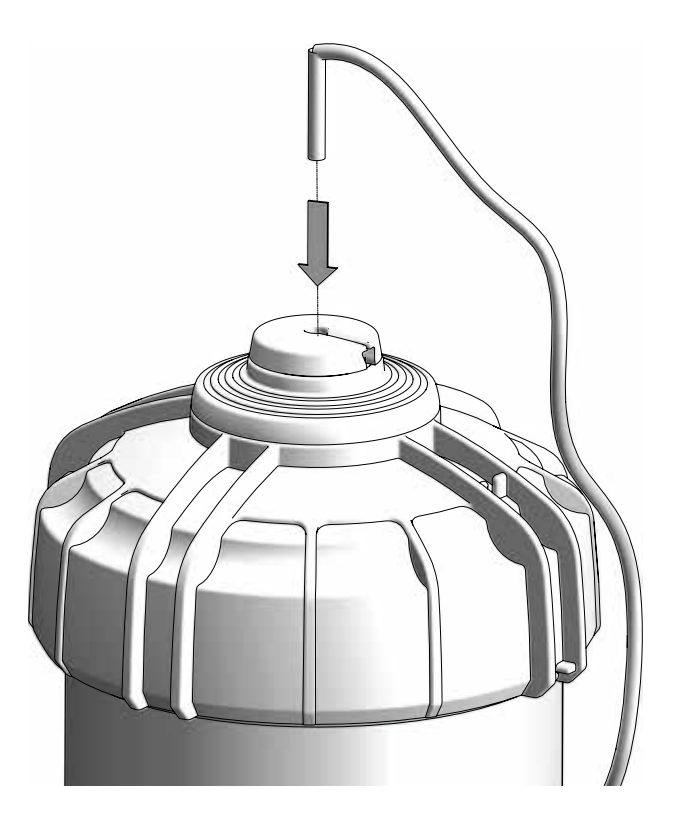

Insérer l'ensemble capteur de cycle moteur au centre du couvercle et insérer le cable dans les fentes de la purge et du couvercle.

### **RACCORDEMENT DU COMPTEUR D'EAU A IMPULSIONS**

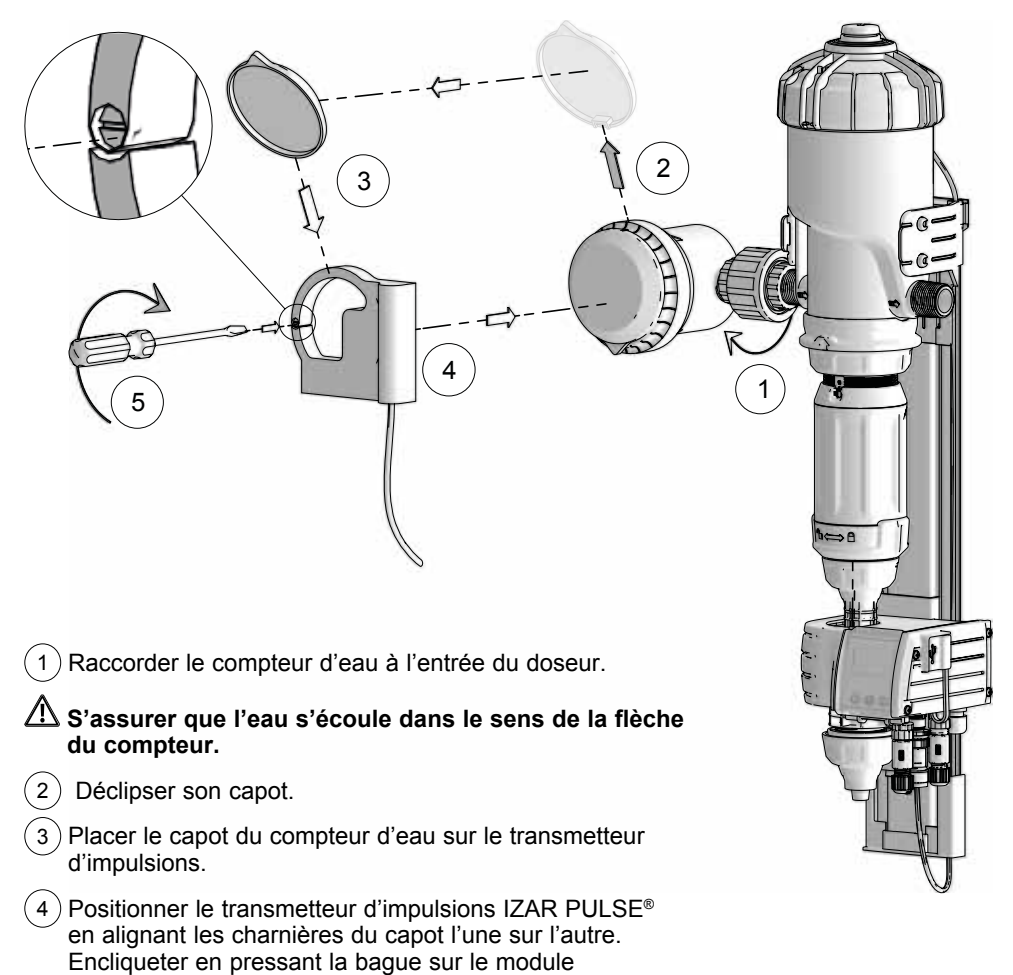

uniquement avec les mains.

5) Positionner la vis de serrage du transmetteur d'impulsions sur « | ».

## RACCORDEMENT TUYAU D'ASPIRATION ET TUYAU DE DETECTION DE NIVEAU

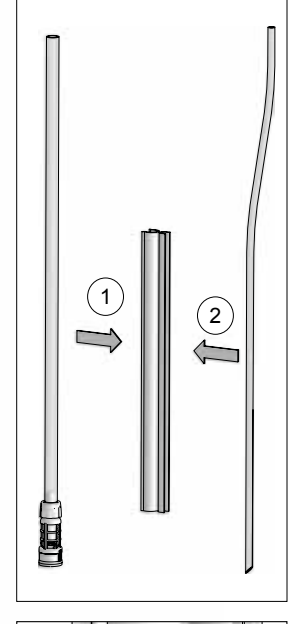

3

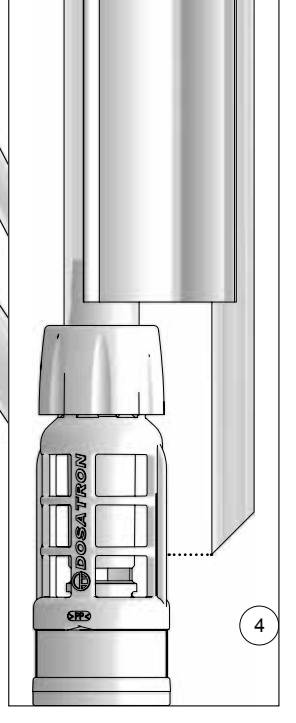

1) Raccorder le tuyau d'aspiration.

2) Verrouiller l'écrou de serrage.

# Ajuster la longueur du tuyau d'aspiration (gros diamètre) en fonction de votre bac de traitements.

3) Raccorder le bout plat du tuyau de détection du niveau au module monitoring.

# Ne pas couper le tuyau de détection de niveau (petit diamètre)

4 Accoupler les deux tuyaux à l'aide du guide tuyau en ajustant le coté biseauté du tuyau de détection de niveau à la bonne hauteur (voir schéma de positionnement du tuyau de détection de niveau par rapport à la crépine d'aspiration).

2

## **INSTALLATION TYPE ELEVAGE (Vue d'ensemble)**

Pour toute installation sur le réseau d'eau potable, respectez les normes et réglementations en vigueur dans le pays.

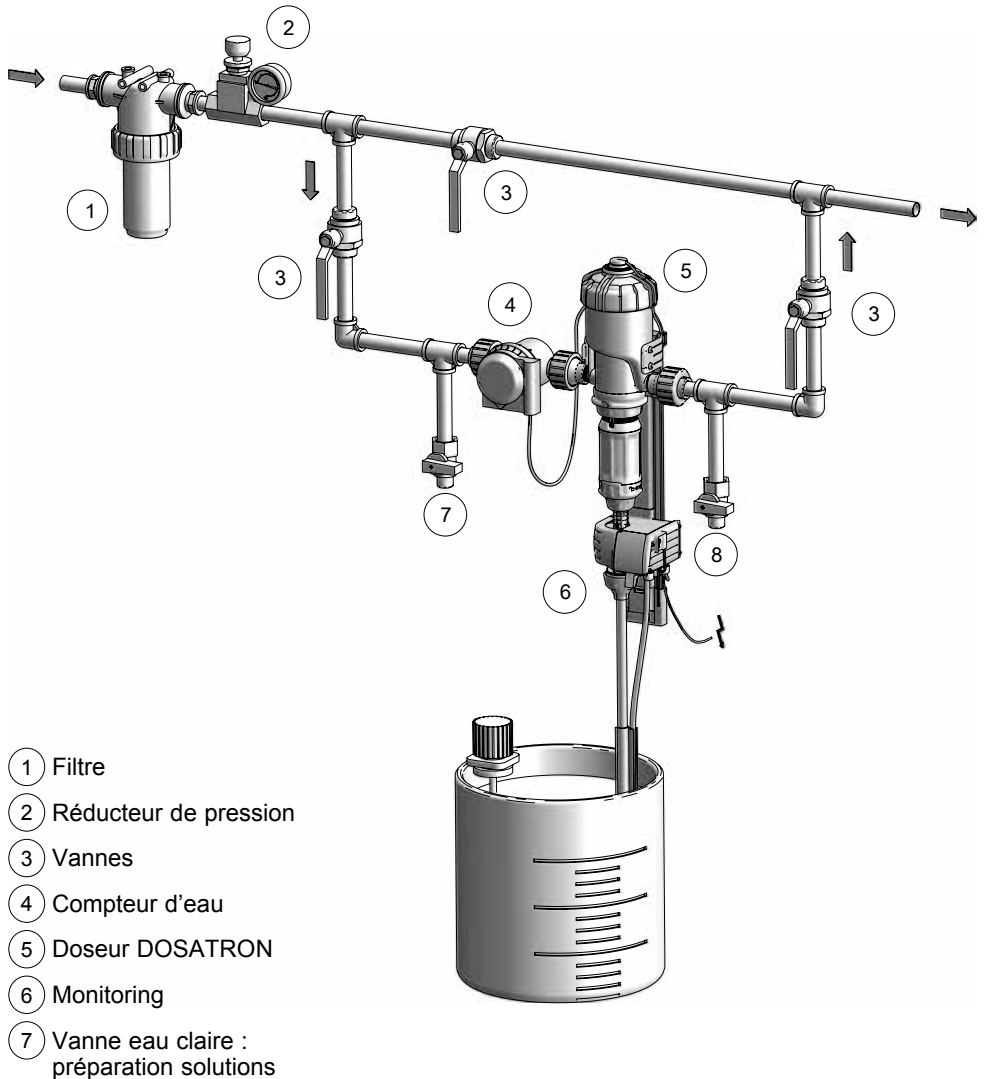

- mères & rinçage du bac
- 8) Vanne amorçage rapide / rinçage / test du Dosatron / Diagnostic

# Mise en route et configuration du SmartDosing

# **PRÉSENTATION DU MONITORING**

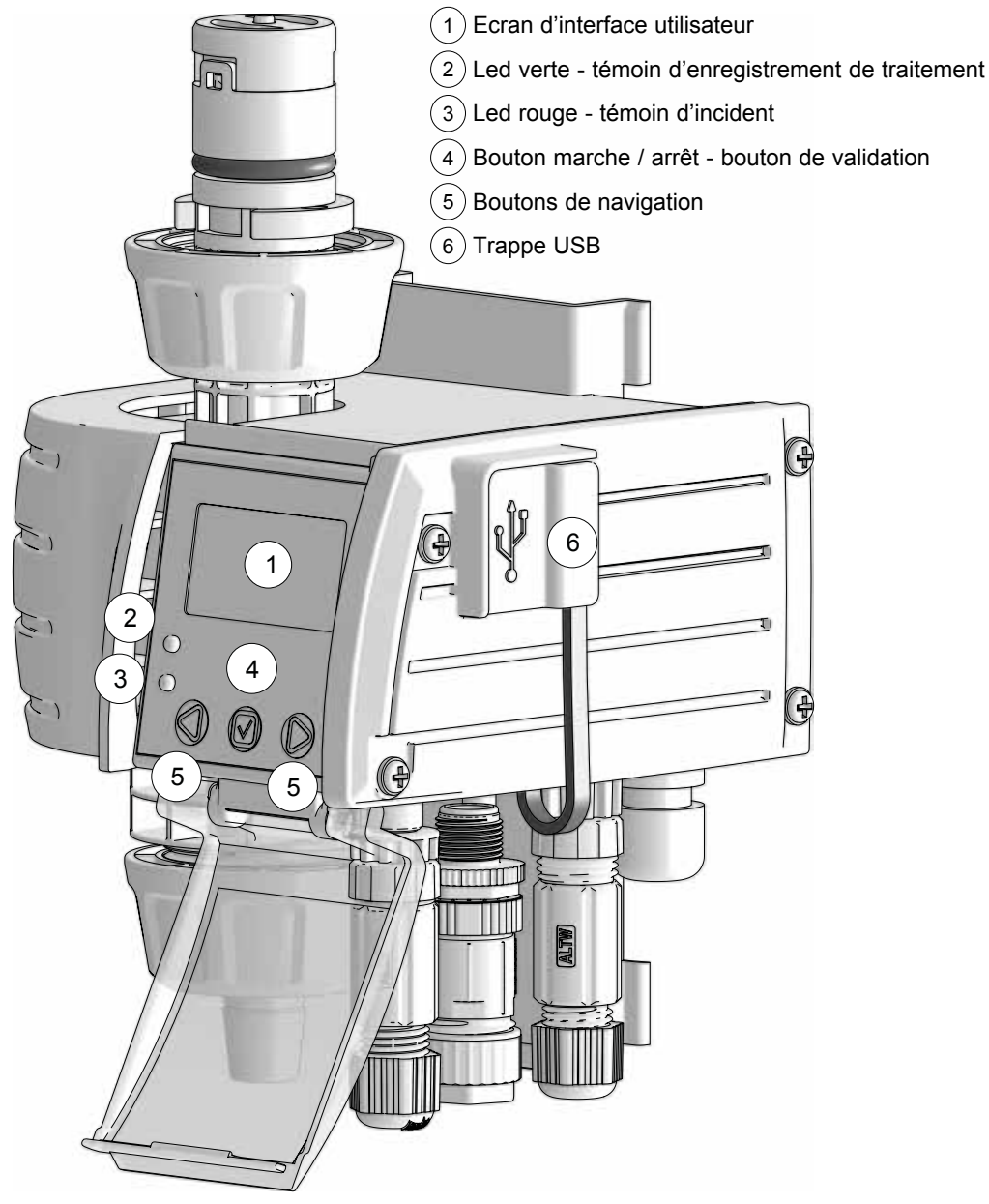

### DÉMARRAGE DU MONITORING

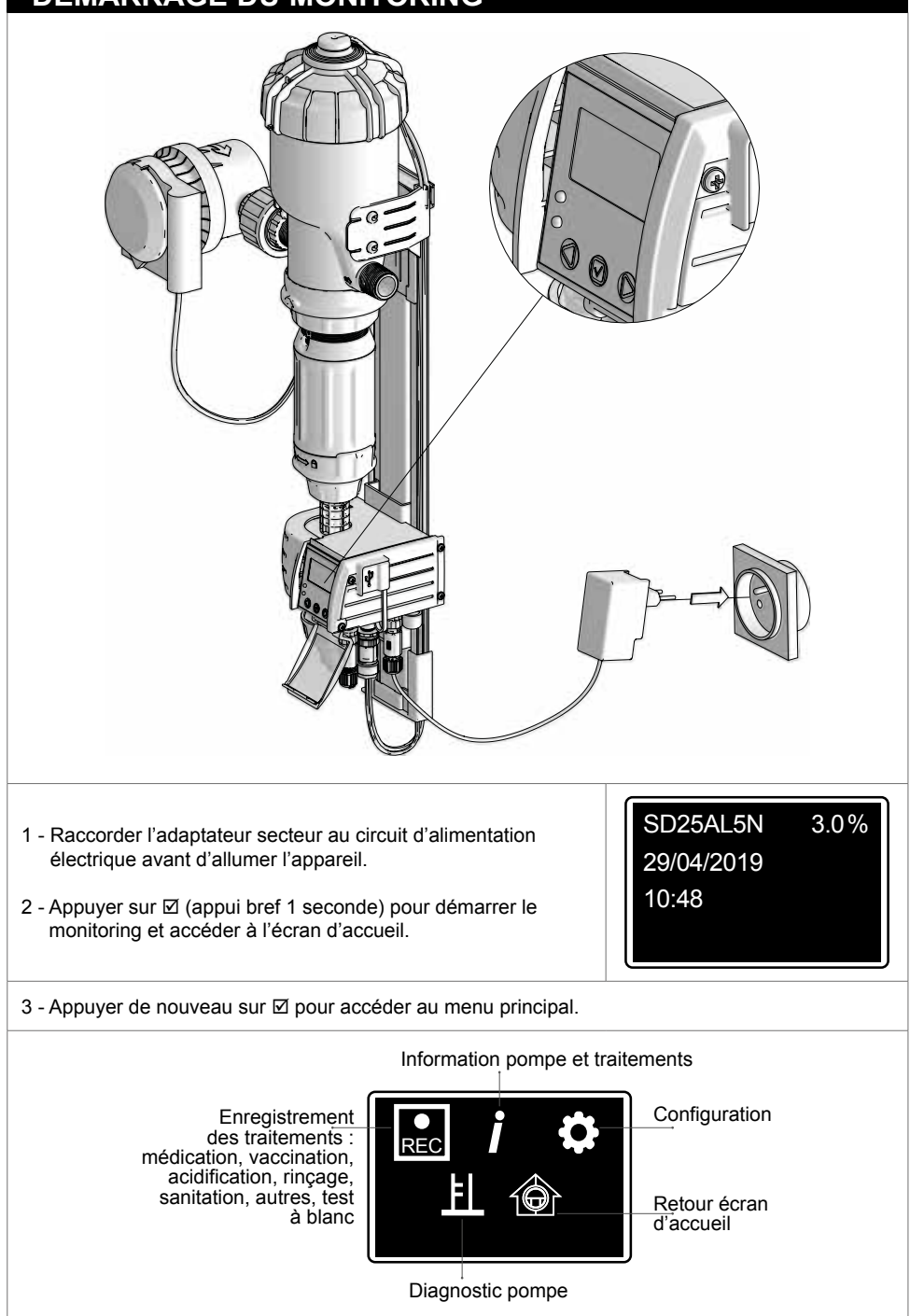

# **PRINCIPES DE NAVIGATION**

Le bouton de validation 🗹 du monitoring permet de valider les choix effectués, par exemple, le choix d'une langue lors de la configuration, ou le lancement d'un traitement.

Les boutons de navigation ◀ et ► du monitoring permettent la navigation au sein des menus et la confirmation de l'action proposée sur l'écran au dessus de chaque bouton.

Sur l'écran d'interface, les flèches ◀ ou ► indiquent une navigation au sein du même menu ou sous-menu, alors que la flèche de retour Ĵ indique un retour au menu ou sous-menu supérieur.

# CONFIGURATION DE LA LANGUE

À partir du menu PRINCIPAL, appuyer sur les boutons de navigation ◀ ou ► pour sélectionner le menu CONFIGURATION ✿, puis valider ☑

Le sous-menu LANGUE s'affiche. Pour modifier, appuyer sur ☑

Appuyer sur ► jusqu'à la langue souhaitée, puis Ø

# **CONFIGURATION DU TYPE D'ÉLEVAGE**

Dans le menu CONFIGURATION ✿, appuyer sur les boutons de navigation ◀ ou ► pour sélectionner le sous-menu SECTEUR, puis ☑.

Lors de la première utilisation, ce paramètres est à renseigner obligatoirement.

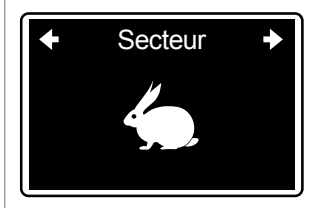

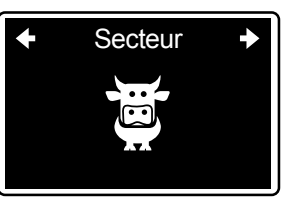

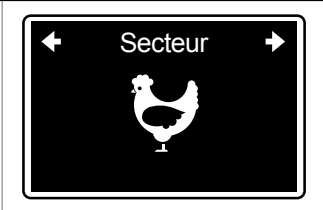

Langue

Français

REC

F

Langue Français

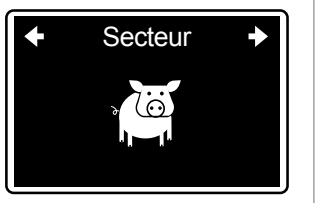

Appuyer sur ► jusqu'au type d'élevage souhaité, puis Ø

### CONFIGURATION DU NOMBRE DE SALLES/CIRCUITS/ CASES

Nb salles Dans le menu CONFIGURATION . appuyer sur les boutons 1 de navigation ◀ ou ► pour sélectionner le sous-menu SALLES ou CIRCUITS ou CASES dépendant du type d'élevage précédemment sélectionné puis ☑ Nb salles 2 Appuyer sur ► jusqu'au nombre de salles/circuits/cases en aval du SmartDosing, puis 12 Vous pouvez choisir juqu'à 20 salles/circuits/cases Les salles/circuits/cases sont par défaut numérotés de 1 jusqu'au nombre choisi. Salles Pour les renommer, appuyer sur ► jusqu'à l'écran suivant, puis ☑ 01/02 Sélectionner chaque salle/circuit/case à renommer puis ☑ Vous devez renseigner 3 caractères maximum pour nommer chaque salles/circuits/cases 01/02 Appuyer sur ► jusqu'à la lettre ou le nombre souhaité pour le 1

1

YZ0

2345

premier caractère, puis 12

| Répéter l'opération pour les 2 autres caractères possibles puis ⊠                                                                                                    | <ul> <li>▲ 01/02 →</li> <li>MAL</li> </ul>                                         |  |  |
|----------------------------------------------------------------------------------------------------|------------------------------------------------------------------------------------|--|--|
| Répéter l'opération pour chaque Salle/circuit/case                                                                                                    |                                                                                    |  |  |
| CONFIGURATION DES UNITÉS                                                                                                    |                                                                                    |  |  |
| Dans le menu CONFIGURATION ✿, appuyer sur les boutons de<br>navigation ◀ ou ▶ pour sélectionner le sous-menu UNITÉS, puis ☑<br>Appuyer sur ▶ jusqu'à l'unité souhaitée, puis ☑                                                                                                    | <ul><li>◆ Unites →</li><li>Metriques</li></ul>                                     |  |  |
| <b>CONFIGURATION DATE / HEURE</b>                                                                                                    |                                                                                    |  |  |
| Dans le menu CONFIGURATION ✿, appuyer sur les boutons<br>de navigation ◀ ou ► pour sélectionner le sous-menu DATE/<br>HEURE, puis ☑<br>Pour régler la date et l'heure, utiliser les flèches de navigation<br>◀ et ►, en validant ☑ chaque choix.<br>Pour la saisie de la date, se rapporter à la légende pour définir<br>l'ordre des valeurs jour/mois/année. | <ul> <li>◆ Date/Heure →</li> <li>29/04/19 11:03</li> <li>JJ/MM/AA hh:mm</li> </ul> |  |  |
| CONFIGURATION DU MODE ÉCO                                                                                                    |                                                                                    |  |  |
| Le mode éco permet la mise en veille de l'écran du SmartDosing après un temps sans naviguer<br>dans les menus déterminé lors de la configuration.                                                                                                    |                                                                                    |  |  |
| Dans le menu CONFIGURATION ✿, appuyer sur ◀ ou ► pour<br>sélectionner le sous-menu MODE ECO, puis ☑<br>Appuyer sur ► jusqu'au délai souhaité, puis ☑                                                                                                    | <ul><li>← Mode eco →</li><li>15 min</li></ul>                                      |  |  |

Pour préserver la durée de vie de l'écran, il est conseillé d'éteindre le SmartDosing lors de sa non utilisation

# CONFIGURATION DE L'ALARME ABSENCE DE CONSOMMATION VACCINATION/V

L'alarme absence de consommation permet la mise en œuvre d'une alerte en cas de non consommation prolongée de vos animaux ou en cas de problème d'alimentation en eau (rupture réseau, filtre bouché,...)

Le seuil par défaut est de 10 minutes pour une vaccination. Ce seuil est paramétrable sur la base de la durée normale de non consommation de vos animaux.

Dans le menu CONFIGURATION ✿, appuyer sur ◀ ou ► pour sélectionner le sous-menu ABSENCE CONSOMMATION VACCINATION/V, puis ☑ Appuyer sur ► jusqu'au seuil souhaité, puis ☑

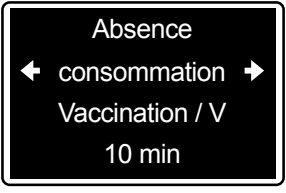

# CONFIGURATION DE L'ALARME ABSENCE DE CONSOMMATION HORS VACCINATION

Le seuil par défaut est de 1h pour tous les traitements autres que la vaccination. Ce seuil est paramétrable sur la base de la durée normale de non consommation de vos animaux.

Dans le menu CONFIGURATION ✿, appuyer sur ◀ ou ► pour sélectionner le sous-menu ABSENCE CONSOMMATION AUTRES TRAITEMENTS, puis ☑ Appuyer sur ► jusqu'au seuil souhaité, puis ☑

## **CONFIGURATION DE L'ALARME NIVEAU BAS**

L'alarme niveau bas permet la mise en oeuvre d'une alerte lorsque le niveau du liquide à injecter passe sous un seuil déterminé lors de la configuration.

Dans le menu CONFIGURATION ✿, appuyer sur ◀ ou ► pour sélectionner le sous-menu NIVEAU BAS, puis ☑ Appuyer sur ► jusqu'au seuil souhaité, puis ☑ iveau du liquide à injecter ► Niveau bas ►

Absence

consommation +

Autres traitements

1 H

5 cm

# ACTIVATION DES ALARMES DÉPORTÉES (RACCORDEMENT À UN BOITIER D'ALARME EXTERNE)

Le SmartDosing propose les alarmes suivantes: bac vide, niveau bas, arrêt moteur, arrêt injection, refoulement, sur-débit, absence consommation.

L'activation des alarmes déportées permet de déporter une ou plusieurs de ces alarmes vers un dispositif d'alerte externe, tel qu'un boitier téléphonique ou un dispositif d'alerte visuelle.

Dans le menu CONFIGURATION ✿, appuyer sur ◀ ou ► pour sélectionner le sous-menu ACTIVATION ALARME DEPORTEE, puis ☑

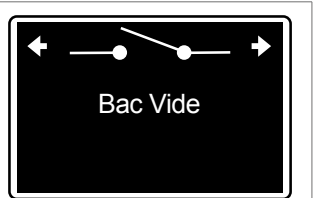

Appuyer sur ► jusqu'à l'alarme souhaitée, puis appuyer sur 🗹 pour l'activer : le déport de l'alarme est alors activé et son nom souligné.

Appuyer de nouveau sur Ø pour désactiver le déport de l'alarme en question ; le soulignement disparaît.

Le raccordement de votre boitier à un relais d'alarme est décrit dans le § CONNECTIVITE

### INDEXATION DU DOSAGE

### 

L'indexation du dosage doit être réalisée avant la première utilisation du SmartDosing, après chaque désassemblage/réassemblage du système avec le doseur ou sur instruction d'un technicien dans le cadre d'une maintenance. Il s'agit de valider l'indexation de la réglette du doseur avec le dosage indiqué sur l'écran du monitoring.

Le réglage du dosage doit être effectué hors pression. Ne pas utiliser d'outil.

Dans le menu CONFIGURATION ✿, appuyer sur ◀ ou ► pour sélectionner le sous-menu INDEXATION , puis ☑

◆ 3.0 Indexation →
 3.0 %

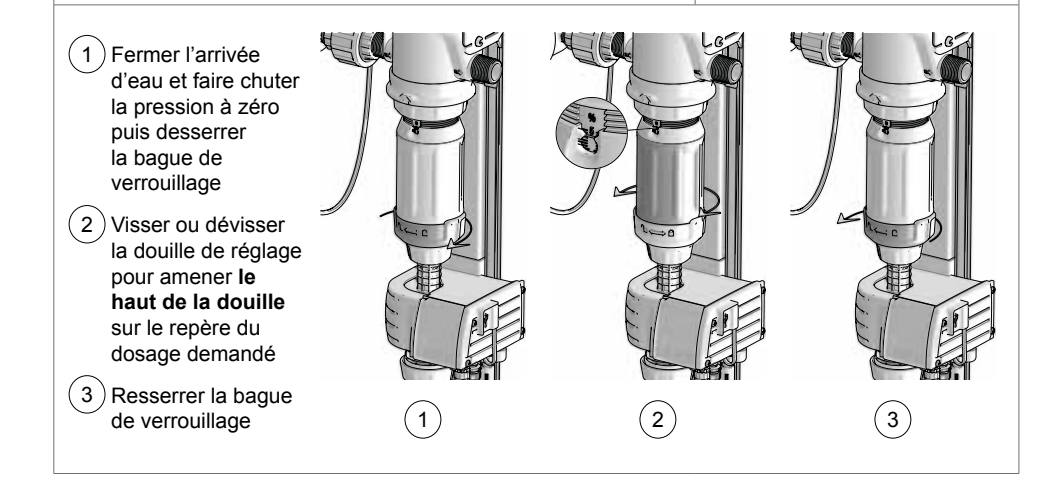

Une fois le dosage du doseur ajusté à la valeur demandée, valider ☑

Lorsque les flèches remontent sur l'écran, l'indexation est terminée.

INFORMATION COMMUNICATION (MODBUS)

Ces informations permettent de configurer la communication entre 2 appareils tel que décrit dans le § CONNECTIVITE

grâce au mode de communication MODBUS.

← Modbus →
 Type : RTU
 BaudRate : 115200
 Adresse : 001

Le raccordement de votre boitier est décrit dans le § CONNECTIVITE

### **INFORMATION VERSION LOGICIEL (FIRMWARE)**

Le dernier écran du menu CONFIGURATION fournit les informations concernant le logiciel du module monitoring ainsi que les références de votre SmartDosing. Ces informations peuvent vous être demandées sur instruction d'un technicien dans le cadre d'une opération de maintenance.

Le SmartDosing peut être connecté à d'autres systèmes (controleur de bâtiment, ordinateur,...)

Dans le menu CONFIGURATION ✿, appuyer sur ◄ ou ► pour avoir les informations: version logiciel, N° de série, modèle module monitoring.

Pour retourner au menu principal, appuyer sur la flèche de droite.

◆B:02.08 R:0799 ◆
SN:M\_SN\_TEST

Modele: M25AL5

Penser à faire des mises à jours régulières du logiciel embarqué de votre SmartDosing tel que décrit dans le § MISE À JOUR

# Fonctionnalités : traitements

### **ENREGISTREMENT DES TRAITEMENTS**

Le SmartDosing permet d'enregistrer les traitements réalisés avec le DOSATRON : volumes d'eau traitée, volumes de traitement injecté, durée de traitement réalisé.

Les types de traitement disponibles sont:

- Médication
- Vaccination
- Acidification
- Rinçage
- Sanitation
- Autres
- Test à blanc

Avant de lancer l'enregistrement d'un traitement, penser à :

- Estimer ou mesurer, avec la fonction test à blanc, le volume d'eau consommé par les animaux sur la durée du traitement.
- Régler le pourcentage du dosage sur la réglette de la partie dosage.
- Rincer le doseur et le bac pour évacuer d'éventuels résidus.
- Préparer le volume de la solution mère nécessaire.
- Ouvrir les vannes du by-pass Dosatron et fermer la vanne du circuit principal.

Afin de faciliter la préparation de la solution dans le bac pour la médication, vous pouvez utiliser le calculateur de médication Dosatron sur votre SmartLink ou via l'application Dosatron

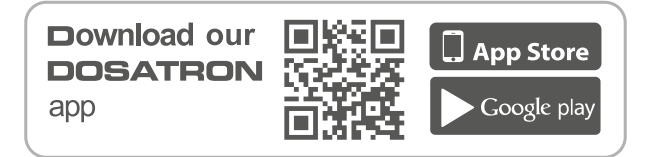

# LANCEMENT D'UN TRAITEMENT

Dans le menu PRINCIPAL du monitoring, appuyer sur ◀ ou ► pour sélectionner le menu ENREGISTREMENT, puis Ø

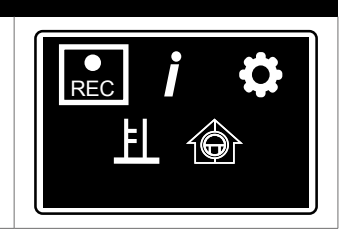

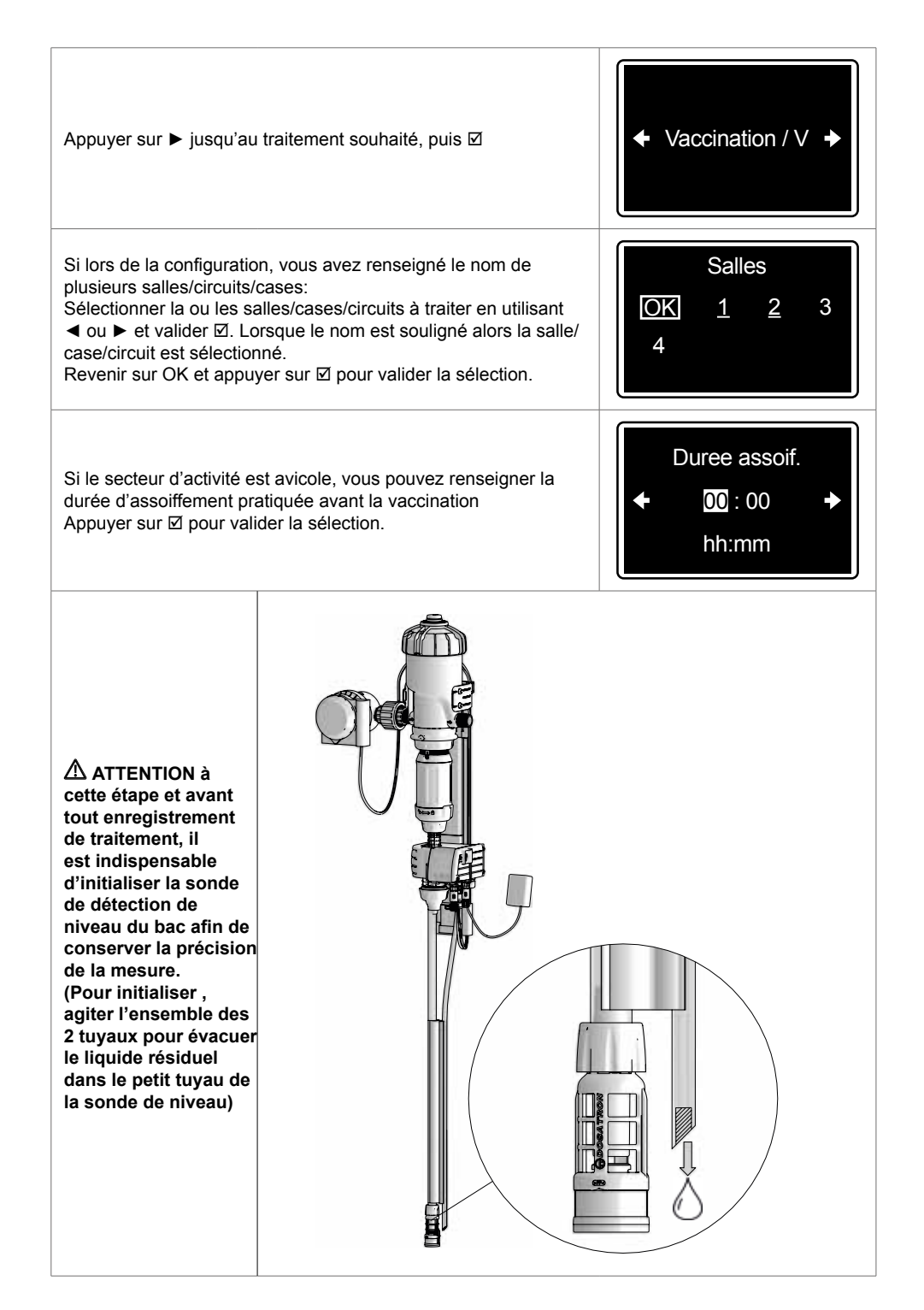

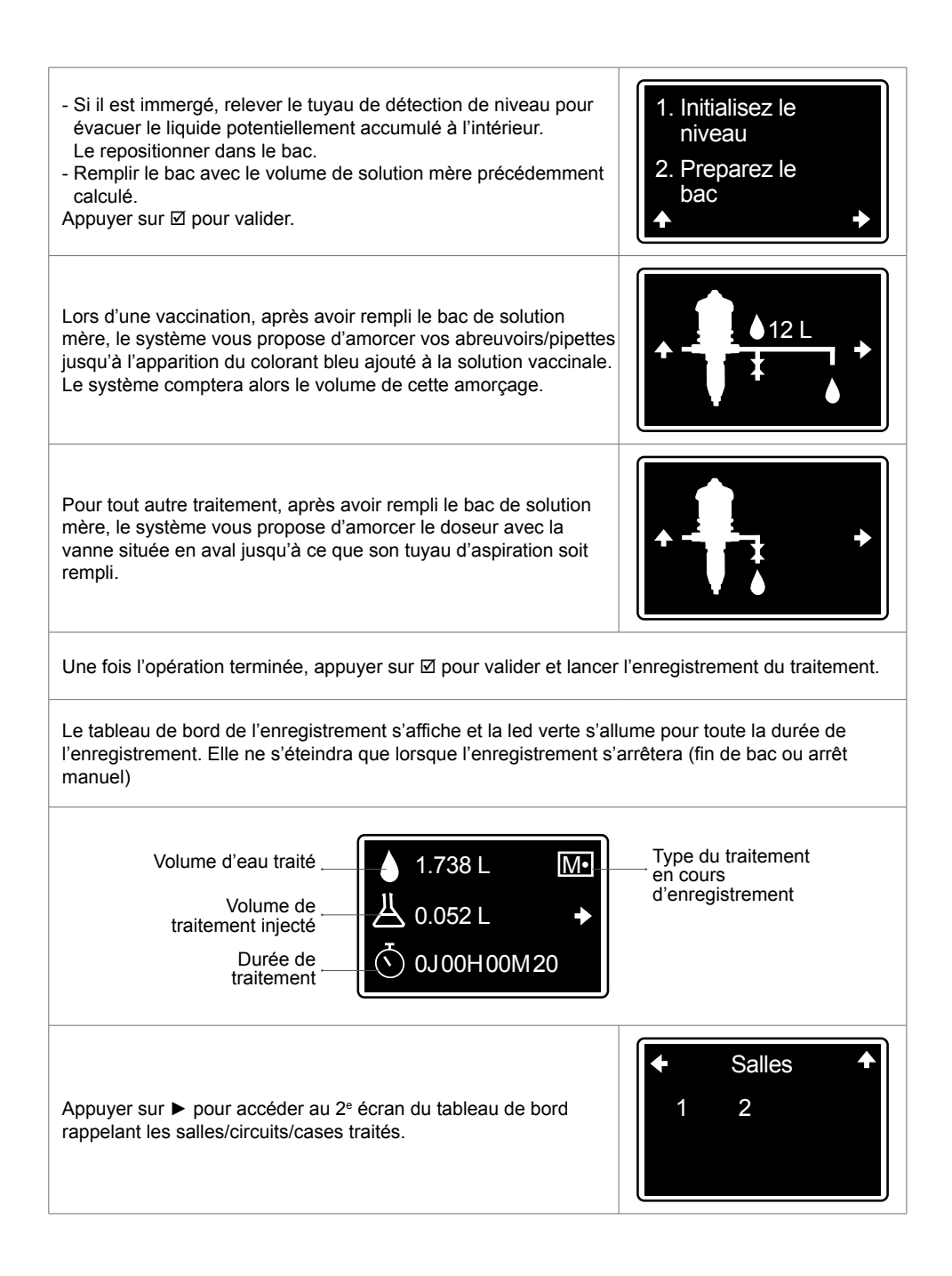

Appuyer sur le bouton de navigation correspondant à la flèche ► de l'écran pour retourner au menu PRINCIPAL sans pour autant arrêter le traitement.

Pour revenir au tableau de bord du traitement en cours, sélectionner le menu ENREGISTREMENT à partir du menu PRINCIPAL.

### **TEST À BLANC**

Le test à blanc vous permet de programmer un enregistrement afin de connaitre les consommations réelles de vos animaux à une date choisie et pour une durée donnée.

| Dans le menu PRINCIPAL du monitoring, appuyer sur ◀ ou ▶ pour sélectionner le menu ENREGISTREMENT, puis Ø                                                                                                    |                                                                                   |  |  |  |
|----------------------------------------------------------------------------------------------------|-----------------------------------------------------------------------------------|--|--|--|
| Appuyer sur ► jusqu'au traitement souhaité, puis ⊠                                                                                                    | <ul> <li>← Test a blanc / T →</li> </ul>                                          |  |  |  |
| Si lors de la configuration, vous avez renseigné le nom de<br>plusieurs salles/circuits/cases:<br>Sélectionner la ou les salles/cases/circuits à tester en utilisant<br>◀ ou ▶ et valider ☑. Lorsque le nom est souligné alors la salle/<br>case/circuit est sélectionné.<br>Revenir sur OK et appuyer sur ☑ pour valider la sélection. | Salles           OK         1         2         3           4         4         3 |  |  |  |
| Après avoir sélectionné les salles/circuits/cases concernées<br>par le test, renseigner la date et l'heure souhaitées de début<br>d'enregistrement. Si vous souhaitez commencer tout de suite,<br>valider simplement les informations affichées                                                                                         | Date de debut<br>◆ 29/04 16:35 →<br>jj / mm hh:mm                                 |  |  |  |
| Renseigner la durée d'enregistrement                                                                                                    | Duree<br>← 0-00:00 →<br>J-hh:mm                                                   |  |  |  |

| Si le secteur d'activité est avicole, vous pouvez renseigner la<br>durée d'assoiffement (vaccination) qui sera pratiquée avant<br>l'enregistrement.                                                                                                    | Duree assoif.<br>← 00:00<br>hh:mm                     |  |  |
|----------------------------------------------------------------------------------------------------|-------------------------------------------------------|--|--|
| Remplir le bac d'eau claire. Un décompte de temps vous indique<br>le temps qu'il reste avant le début de l'enregistrement programmé.<br>Veiller à ce que les vannes alimentant la pompe doseuse et<br>les salles/circuits/cases sélectionnés pour le test à blanc soient<br>ouvertes.                                                                                      | Ouvrir la vanne<br>avant le debut test<br>↑<br>-04:00 |  |  |
| L'enregistrement s'arrêtera à la fin de la durée pré-enregistrée. L'é<br>déterminer les volumes nécessaires au prochain traitement.                                                                                                    | cran de bilan vous permettra de                       |  |  |
| ARRÊT D'UN TRAITEMENT ET BILAN                                                                                                    |                                                       |  |  |
| L'enregistrement d'un traitement s'arrête dans les cas suivants:<br>- Détection de fin de bac (voir paragraphe FONCTIONNALITES ALARMES)<br>- Arrêt manuel volontaire.<br>- Mise hors tension du système.                                                                                                    |                                                       |  |  |
| En vaccination, lorsque le bac sera vide, l'enregistrement ne<br>s'arrêtera que lorsque lorsque le volume d'amorçage des circuits<br>d'eau initialement mesuré et enregistré, aura été entièrement<br>consommé par les animaux.                                                                                                    | + - ↓ -56 L                                           |  |  |
| Pour arrêter un traitement manuellement, revenir au tableau de<br>bord de l'enregistrement, et appuyer sur ⊠.                                                                                                    | Stopper V•<br>NON<br>OUI                              |  |  |
| Lorsque l'enregistrement du traitement s'arrête, le bilan du traitement s'affiche.                                                                                                    |                                                       |  |  |
| Si cet écran s'affiche, il y a un différentiel de plus de 10% entre<br>le compteur d'eau et le compteur de cycle moteur (écart entre<br>le volume d'eau mesuré et le volume d'eau réellement traitée<br>en raison d'éventuelles fuites moteur). Veuillez alors utiliser la<br>fonction diagnostic à l'aide de l'éprouvette graduée<br>(voir § FONCTIONNALITES DIAGNOSTIC). | <ul> <li>▲ 155.00 L</li> <li>▲ 41.843 L</li> </ul>    |  |  |

En cas de renouvellement du traitement, (par exemple: Médication à renouveler au bout de 24h), l'écran du bilan des volumes s'affiche à nouveau. Vous pouvez alors préparer votre solution mère pour le jour suivant sur la base de la consommation réelle de vos animaux du jour précédent.

| Renouveler | Μ |
|------------|---|
| NON        |   |
| OUI        |   |

(Ex : 5 enregistrements pour 5 jours de médication consécutifs)

Le renouvellement n'est pas accessible en cas de traitement VACCINATION

⚠ Les bilans des 15 derniers traitements effectués sont également accessibles en accès rapide à partir du menu INFORMATION (voir § FONCTIONNALITES INFORMATIONS ET HISTORIQUES)

# Fonctionnalités : alarmes

Les alarmes sont actives en mode enregistrement REC uniquement.

En cas d'alarme, un écran d'alerte s'affiche systématiquement en masquant l'écran en cours d'utilisation, et la LED rouge se met à clignoter.

Appuyer sur ☑ pour acquitter l'alarme et revenir à l'écran en cours d'utilisation.

Pour la plupart des alarmes, l'écran ré-apparaît 4 minutes après l'acquittement de l'alarme et la LED rouge clignote de nouveau si le problème persiste.

Lorsqu'il y a eu une alarme mais qu'elle n'est plus active, le témoin lumineux rouge est allumé de manière fixe et l'écran d'alarme reste visible.

Appuyer sur ☑ pour acquitter l'alarme et revenir à l'écran en cours d'utilisation.

### TABLEAU DES ALARMES

BAC VIDE

| Le S  | SmartDosing indique la fin | du bac ce | qui met a | utomatiquem | ent |
|-------|----------------------------|-----------|-----------|-------------|-----|
| fin à | a l'enregistrement.        |           |           |             |     |

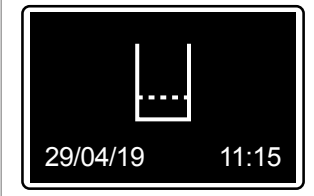

La date et l'heure de l'activation de la fin de bac s'affichent.

L'affichage s'acquitte automatiquement par l'arrêt de l'enregistrement.

▲ En cas d'enregistrement d'une vaccination, lors de la mise en route du traitement, un volume d'amorçage du circuit a été enregistré. Dans ce cas, l'enregistrement s'arrêtera automatiquement à la fin du bac majoré du volume d'amorçage des circuits d'eau déjà enregistré.

**NIVEAU BAS** 

Le SmartDosing indique la fin imminente du bac.

| Niveau   | bas   |
|----------|-------|
| 29/04/19 | 11:15 |

Cela correspond au niveau de solution dans le bac (en cm) en deça duquel l'alarme est déclenchée. Le seuil est configurable via le menu CONFIGURATION (voir § MISE EN ROUTE et CONFIGURATION DU SMARTDOSING)

Appuyer sur ☑ pour acquitter l'alarme et revenir à l'écran en cours d'utilisation.

#### ALARME REFOULEMENT

Le SmartDosing indique une remontée anormale du niveau de solution dans le bac de traitement.

Exemple : fuite simultanée des deux clapets d'aspiration de la pompe refoulant de l'eau dans le bac ou remplissage du bac en cours de traitement par l'opérateur.

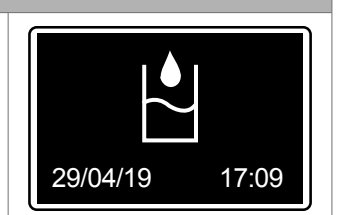

Appuyer sur ☑ pour acquitter l'alarme et revenir à l'écran en cours d'utilisation.

Si l'alarme apparait de manière récurrente, procéder à un diagnostic à l'aide de l'éprouvette graduée (§ FONCTIONNALITES DIAGNOSTIC)

#### ALARME SURDEBIT

Le SmartDosing indique que le doseur a dépassé le débit maximum admissible par la pompe Dosatron pendant plus de 5 secondes consécutives. Vérifier qu'il n'y a pas de fuite ou de rinçage accidentel des circuits d'eau pendant le traitement.

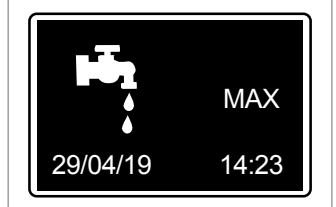

Appuyer sur ☑ pour acquitter l'alarme et revenir à l'écran en cours d'utilisation.

Si l'alarme apparait de manière récurrente, vérifier les débits de votre installation. (Le modèle de doseur Dosatron choisi est peut être sous dimensionné par rapport aux débits/ volumes d'eau réels de votre élevage)

### ALARME ARRÊT MOTEUR

L'eau circule, le compteur d'eau détecte le débit, mais le SmartDosing indique que le moteur du doseur est à l'arrêt : aucun signal n'est détecté par le capteur de cycles moteur situé sur le couvercle du doseur (indique des petites fuites internes liées à l'usure du moteur de la pompe).

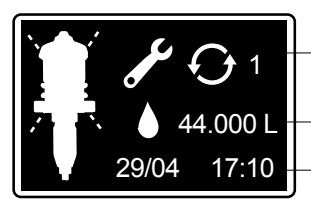

Nombre d'occurrence de l'alarme au cours du traitement

Volume d'eau détecté par le compteur d'eau sans signal de la part du compteur de cycles moteur Date et heure du début de l'alarme
Cette alarme apparait si, en cours de vaccination, le compteur d'eau détecte le passage de plus de 5l d'eau consécutifs sans détection du compteur de cycle moteur. Pour les autres traitements, le seuil est de 20l.

Appuyer sur ☑ pour acquitter l'alarme et revenir à l'écran en cours d'utilisation.

Si l'alarme apparait de manière récurrente, procéder à un diagnostic de la pompe à l'aide de l'éprouvette graduée pour vérifier sir la partie moteur est OK ou nécessite une maintenance. (§ FONCTIONNALITES DIAGNOSTIC)

#### ALARME D'ABSENCE DE CONSOMMATION

La non-consommation peut provenir du comportement normal de vos animaux (peu de consommation la nuit,...) ou éventuellement d'un problème d'alimentation en eau (vanne fermée, rupture réseau, filtre bouché,...)

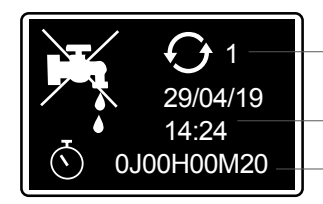

Nombre d'occurrence de l'alarme au cours du traitement

Date et heure du début de l'alarme Durée de la période de non consommation

Le SmartDosing indique que la fonction REC est active mais que le compteur d'eau et le compteur de cycles moteur ne détectent pas de débit pendant un temps supérieur au seuil configuré (voir le § MISE EN ROUTE ET CONFIGURATION DU SMARTDOSING).

Appuyer sur ☑ pour acquitter l'alarme et revenir à l'écran en cours d'utilisation.

Si l'alarme apparait de manière récurrente, vérifier les filtres de votre installation et la consommation normale de vos animaux. Si les conditions sont bonnes, augmenter le seuil de l'alarme. Les courbes des précédents enregistrements de consommation d'eau affichés dans le SmartLink peuvent aider à déterminer ce seuil.

#### **ALARME MAINTENANCE PRÉVENTIVE**

Le SmartDosing indique qu'il est probablement nécessaire de remplacer les joints de la partie dosage, sur la base du cumul de volume d'eau passé par la pompe même hors traitement. Cette information est donnée à titre indicatif, car des facteurs spécifiques tels que le type de produits dosés, la qualité de l'eau et surtout la fréquence du rinçage de la pompe après utilisation peuvent prolonger ou réduire la durée de vie des joints.

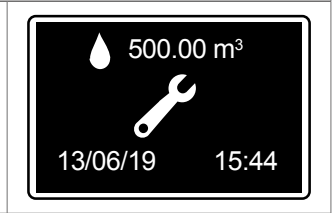

Astuce ! Le menu DIAGNOSTIC permet de vérifier la performance de la partie dosage.

Pour acquitter l'alarme une fois la maintenance effectuée, se rendre au menu CONFIGURATION 4

Appuyer sur ► jusqu'au sous-menu MAINTENANCE, puis Ø

Appuyer de nouveau sur ☑ pour acquitter l'alarme.

#### ALARME PILE

Grâce à la pile 9V dont le SmartDosing est équipé, le monitoring peut continuer à fonctionner durant de potentielles microcoupures d'alimentation principale. Selon la fréquence de cette situation, cette pile est amenée à être remplacée.

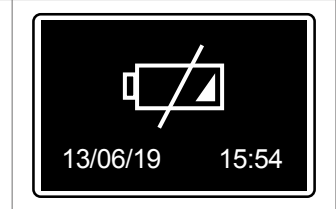

L'alarme «batterie faible» indique que le temps de batterie restant est inférieur à 1h, et qu'il est nécessaire de la remplacer. Voir § ENTRETIEN.

Appuyer sur ☑ pour acquitter l'alarme et revenir à l'écran en cours d'utilisation.

#### ALARME ARRET INJECTION

Le SmartDosing indique que le doseur n'injecte plus correctement le produit (problème majeur sur le joint de plongeur de la partie dosage ou crépine complètement bouchée par des produits non solubilisés). Dès que cette alarme est active, le volume de produit injecté n'est plus compté jusqu'à la fin du traitement (manuelle ou fin de bac)

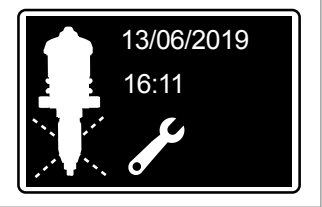

Si l'alarme apparait, vérifier la crépine, l'état général du tube d'aspiration, la position correcte du tube de niveau par rapport à la crépine ou le joint de plongeur. Recommandation : procéder à un diagnostic à l'aide de l'éprouvette graduée ( § FONCTIONNALITES DIAGNOSTIC).

Appuyer sur ☑ pour acquitter l'alarme et revenir à l'écran en cours d'utilisation.

# Fonctionnalités : informations et historiques

Le SmartDosing permet l'accès à l'historique des 15 derniers traitements enregistrés et de l'activité de la pompe Dosatron.

À partir du menu PRINCIPAL, appuyer sur les boutons de navigation ◀ ou ► pour sélectionner le menu INFORMATION, puis valider ☑

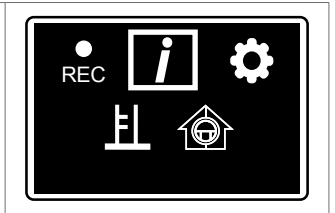

Pour voir plus de traitements et plus de détails, utiliser le SmartLink, logiciel d'exploitation des données.

### HISTORIQUE DES TRAITEMENTS

Sélectionner le sous-menu HISTORIQUE TRAITEMENT, puis Ø. Pour revenir au niveau supérieur, utiliser le bouton de navigation correspondant à la flèche de retour J.

İД

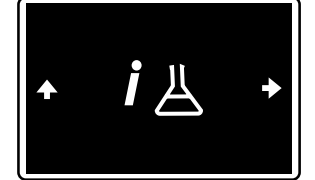

Date et he<u>ure</u> du début du traitement 29/04/19 14:23 A

01/15

Numérotation des 15 derniers traitements

Rappel du label du traitement

Appuyer sur ◀ ou ► jusqu'au traitement souhaité, puis ☑

Le bilan de traitement s'affiche.

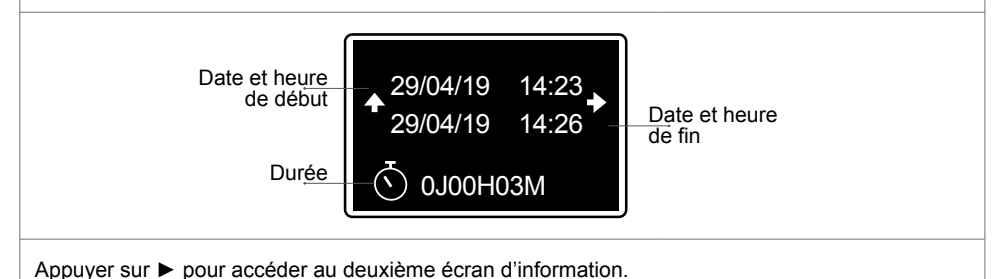

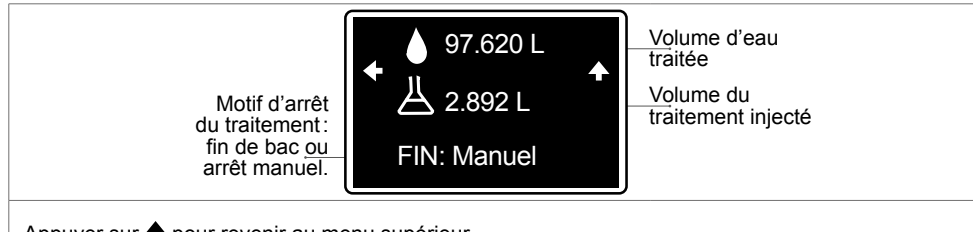

Appuyer sur 🕈 pour revenir au menu supérieur.

### HISTORIQUE DE LA POMPE

Le SmartDosing permet l'accès à l'historique de l'activité de la pompe Dosatron.

| À partir du menu PRINCIPAL, appuyer sur les boutons de<br>navigation ◀ ou ► pour sélectionner le menu INFORMATION,<br>puis valider ☑                                                                                                    |                                       |
|----------------------------------------------------------------------------------------------------|---------------------------------------|
| Appuyer sur ◀ ou ▶ pour sélectionner le sous-menu<br>HISTORIQUE POMPE puis ☑.                                                                                                    | • <i>i</i> • •                        |
| Le 1 <sup>er</sup> écran permet de visualiser le volume d'eau passé dans le<br>doseur et volume de traitement estimé sur les dernières 24h.                                                                                                    | 24H<br>▲ ▲ 288.06 L →<br>Ä 7.709 L    |
| Appuyer sur ▶ pour accéder à l'information concernant la date d'installation.                                                                                                    | Date d'installation<br>← 11/02/2019 → |
| Appuyer sur ► pour accéder aux compteurs totaux et avoir<br>l'information concernant le temps de fonctionnement, le volume<br>total d'eau passée dans la pompe (eau traitée et non traitée),<br>et l'estimation du volume total de traitement injecté depuis<br>l'installation. | Total:                                |
| Appuyer sur 🕈 pour revenir au menu supérieur.                                                                                                    |                                       |

## Fonctionnalités : diagnostic

Le SmartDosing permet de réaliser des vérifications du fonctionnement du doseur par rapport à des données usine, à l'aide d'une éprouvette graduée et du compteur d'eau.

| $\Delta$ Le tuyau d'aspiration doit être amorcé avant d'entamer la p                                                                                                    | procédure de diagnostic.                                      |
|----------------------------------------------------------------------------------------------------|---------------------------------------------------------------|
| À partir du menu PRINCIPAL, appuyer sur les boutons de<br>navigation ◀ ou ▶ pour sélectionner le menu DIAGNOSTIC ,<br>puis valider ☑                                                                                                    |                                                               |
| L'écran FERMER LA VANNE s'affiche automatiquement : fermer la vanne en amont du doseur.                                                                                                    | Fermez                                                        |
| Au bout de 10 secondes, l'écran RÉGLAGE apparaît : régler manuellement la réglette du doseur au pourcentage demandé.                                                                                                    | Réglage 3.0%<br>2.2%<br>♠                                     |
| La LED rouge reste allumée, et la valeur de dosage clignote tant q<br>(si il est impossible d'atteindre la valeur attendue, procéder à une i<br>décrit dans le § INDEXATION DU DOSAGE)                                                                                                    | ue la valeur n'est pas atteinte.<br>ndexation du dosage comme |
| Lorsque le doseur est réglé à la valeur demandée, la valeur de<br>dosage cesse de clignoter, la LED rouge s'éteint et l'écran suivant<br>apparaît automatiquement.                                                                                                    | Réglage 3.0%<br>3.0%<br>♠                                     |
| L'écran REMPLIR L'EPROUVETTE apparaît :                                                                                                    |                                                               |
| <ul> <li>Positionner la crépine du tuyau d'aspiration avec le tuyau détecteur de niveau dans l'éprouvette.</li> <li>Remplir l'éprouvette au-délà de 500 ml.</li> <li>S'assurer que le tuyau d'aspiration du doseur est bien rempli avant de démarrer le diagnostic automatique.</li> <li>ASTUCE : Utiliser la vanne d'amorçage en aval du Dosatron pour amorcer le tuyau d'aspiration.(S'assurer après l'amorçage du tuyau d'aspiration que l'éprouvette contient toujours plus de 500 ml sinon remplir à nouveau)</li> </ul> | Remplissez<br>> 500 ml<br>◆ 上                                 |

| L'écran OUVRIR LA VANNE s'affiche : ouvrir la vanne en amont<br>du doseur pour faire fonctionner le moteur, ainsi que la vanne<br>d'amorçage en aval du doseur afin de générer un débit d'eau<br>suffisant pour le diagnostic. | Ouvrez       |
|----------------------------------------------------------------------------------------------------|--------------|
| L'écran CYCLES s'affiche. Le nombre de cycles du doseur<br>s'initialise, puis se décompte automatiquement jusqu'à 0. Le<br>résultat du diagnostic moteur et sous-ensemble dosage s'affiche<br>ensuite automatiquement.         | Cycles<br>16 |
| - Cas 1 : moteur et sous-ensemble dosage sont conformes.                                                                                                    | ОК<br>◆ОК    |
| - Cas 2 : moteur conforme et maintenance sous-ensemble dosage à réaliser.                                                                                                    | ок<br>•      |
| - <b>Cas 3</b> : maintenance moteur à réaliser (fuites internes)<br>et sous-ensemble dosage conforme.                                                                                                    | OK           |
| - Cas 4 : maintenance moteur et sous-ensemble dosage<br>à réaliser                                                                                                    | +            |

# Récupération des enregistrements

## VIA UNE CLE USB

Insérer la clef USB dans la trappe prévue à cet effet sur le flanc droit du boitier; l'écran de transfert de données s'affiche automatiquement.

Sélectionner l'icône de TÉLÉCHARGEMENT (transfert des données du monitoring vers la clef USB), en appuyant sur ◀ ou ► si nécessaire, et ☑ pour lancer le téléchargement.

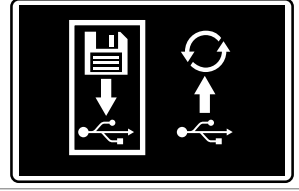

L'écran ACTION EN COURS s'affiche automatiquement.

Lorsque le téléchargement sur la clef USB est terminé, l'écran initial s'affiche. La clef USB peut être retirée.

### VIA LE CÂBLE CONVERTISSEUR

La récupération des enregistrements se fait automatiquement suivant la configuration du câble convertisseur (§ INSTALLATION DU LOGICIEL SMARTLINK)

# Connectivité du SmartDosing

Il est possible de récupérer les données de votre SmartDosing directement sur votre automate ou sur votre ordinateur en se raccordant au bornier.

## SE RACCORDER À UN RELAIS D'ALARME

Afin de vous raccorder au relais d'alarme, respecter les caractéristiques requises (§ PRESENTATION DU SYSTEME SMARTDOSING)

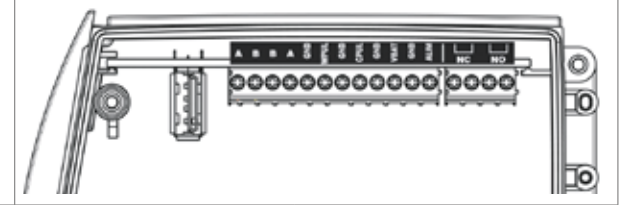

En fonction de votre relais d'alarme, raccorder au bornier sur les sorties NC ou les sorties NO

### SE RACCORDER À UN ORDINATEUR avec le câble convertisseur fourni

Afin de vous raccorder à votre ordinateur, un câble de communication RS485 USB (option) vous a été fourni d'une longueur de 5m ainsi qu'un connecteur rapide.

Si cette longueur vous suffit ;

- retirer l'obturateur du connecteur rapide le plus en avant du monitoring
- raccorder le câble de communication sur le connecteur rapide en respectant strictement le positionnement des fils indiqué sur le schéma
- repérer le détrompeur et visser le raccord rapide sur le monitoring

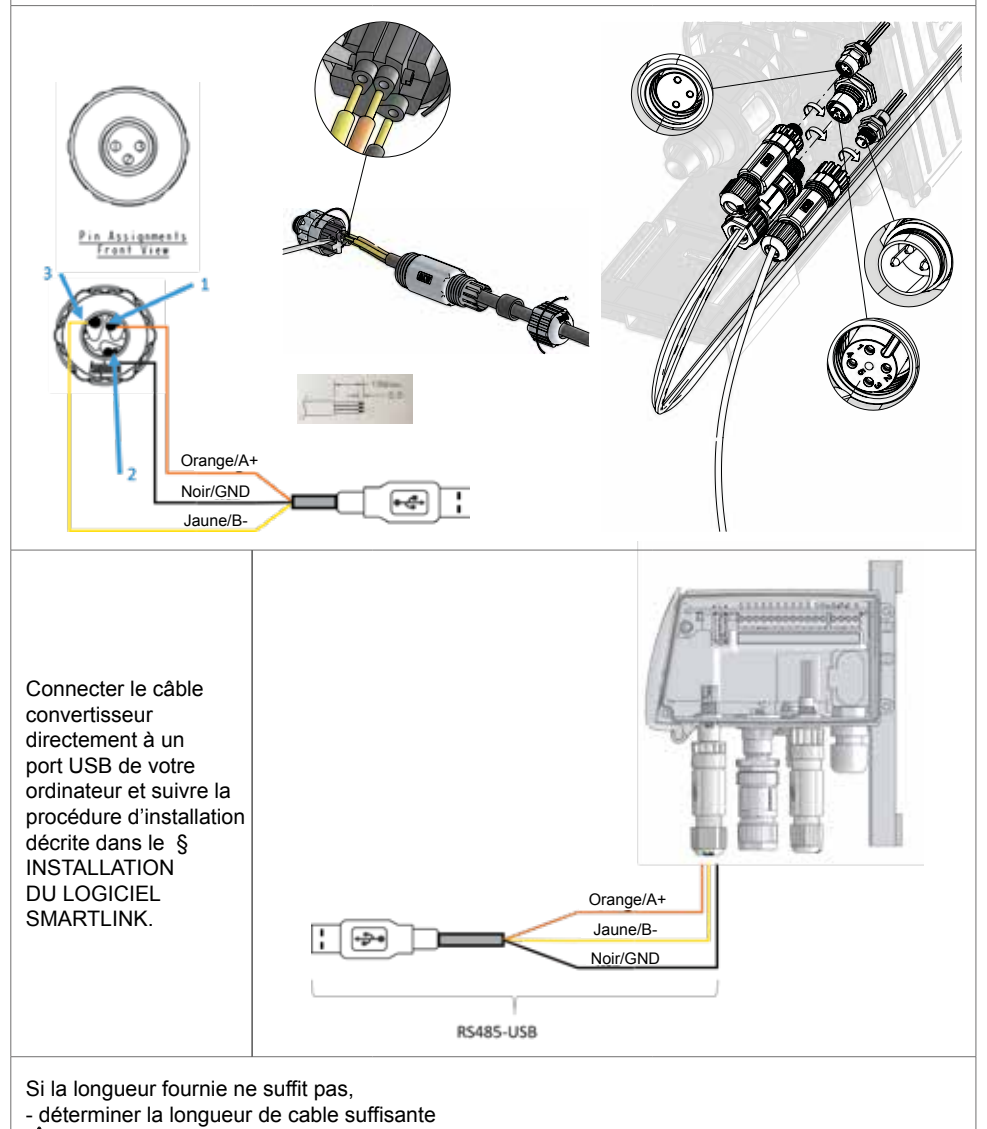

 $\Delta$  II est recommandé de faire appel à un installateur ou un électricien pour installer le câble de la longueur necessaire entre votre ordinateur et le SmartDosing.

#### $\Delta$ Ne pas utiliser de rallonge USB

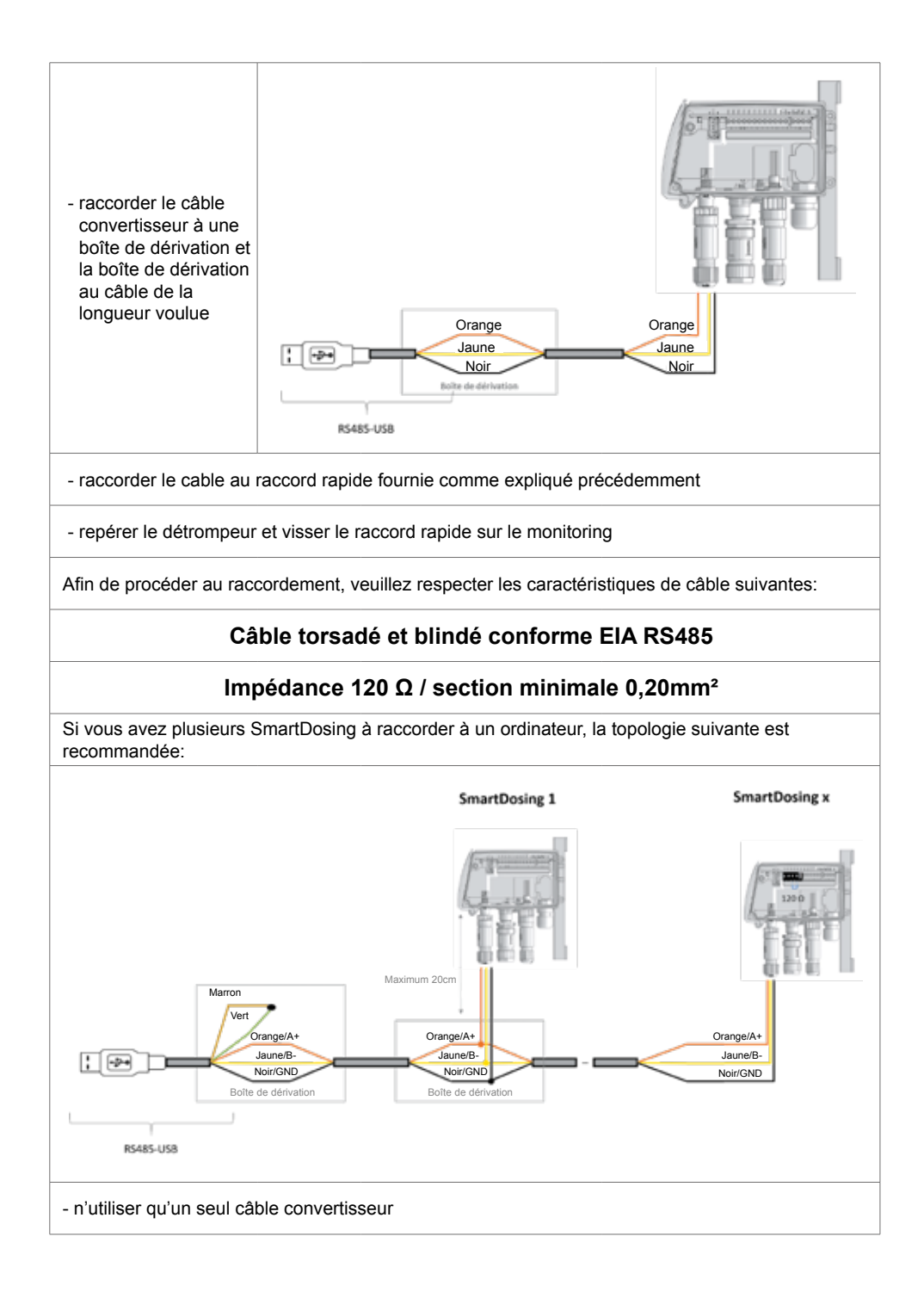

 $\Delta$  - ne pas oublier la résistance de 120  $\Omega$  au bout de ligne

 $\Delta$  - ne pas oublier de faire le court-circuit entre les câbles marron et vert sur le cable du convertisseur

Afin de procéder au raccordement, veuillez respecter les caractéristiques de câble suivantes:

### Câble torsadé et blindé conforme EIA RS485

### Impédance 120 $\Omega$ / section minimale 0.20mm²

### **CONFIGURATION DE LA COMMUNICATION (MODBUS)**

Dans le menu CONFIGURATION ✿, appuyer sur ◀ ou ► pour sélectionner le sous-menu MODBUS, puis ☑

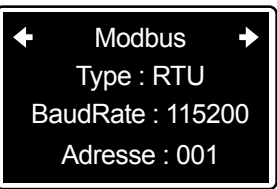

Appuyer sur ► jusqu'au paramètre souhaité, puis appuyer sur 🗹 pour passer au suivant.

Régler le mode de transmission (RTU ou ASCII), la vitesse et l'adresse.

Ces paramètres seront à reprendre pour la configuration du câble convertisseur (§ INSTALLATION DU LOGICIEL SMARTLINK)

 $\Delta$  Si plusieurs périphériques sont raccordés au même convertisseur, donner une adresse différente à chacun.

### SE RACCORDER A UN CONTROLEUR DE BÂTIMENT

Il est recommandé de contacter votre fournisseur de controleur de bâtiment afin de vous assurer de la compatibilité de votre SmartDosing avec le programme du controleur.

Afin de procéder au raccordement, veuillez ne pas utiliser le câble fourni par Dosatron (option) et vous procurer un câble RS485 respectant les caractéristiques du § précédent

# Installation du logiciel SmartLink

Le logiciel SmartLink de Dosatron permet d'exploiter sur PC ou MAC les données des traitements et de la pompe doseuse enregistrées par le SmartDosing.

## **PRE-REQUIS AVANT INSTALLATION**

#### **Configuration minimum**

- 2 Go de mémoire vive RAM ; 4 Go recommandés,
- 1 Go d'espace libre sur le disque dur.
- résolution minimale 1024 x 768.
- Port USB minimum 2.0

Il est recommandé d'installer les derniers pilotes pour votre carte graphique, ainsi que la dernière version du logiciel antivirus utilisé.

#### Système d'exploitation

Le logiciel SmartLink est une application Windows® 32 bits / Mac OS qui fonctionne sous les systèmes d'exploitation suivants :

- Windows 10® x86 et x64
- Windows 8.1® x86 et x64
- Windows 7® x86 et x64
- Mac OS 10.X

Il est recommandé d'utiliser les derniers Service Pack et mises à jour critiques pour la version de Windows® / Mac OS que vous utilisez.

#### Autres prérequis

- La machine physique hébergeant le logiciel SmartLink doit être protégée par un onduleur.
- Une sauvegarde automatisée conforme à votre Système de Management de la Qualité (fréquence, durée de conservation) doit être mise en place.

## **INSTALLATION DU SMARTLINK**

Les fichiers d'installation du SmartLink sont disponibles sur la clé USB fournie avec le SmartDosing. Dans le répertoire SOFTWARE de la clé USB, exécuter le fichier «Dosatron Smartlink».

Suivre les indications pour procéder à l'installation.

| 3 Setup - Dosetron SmartLink |                                                           | -         |           | ×    |
|------------------------------|-----------------------------------------------------------|-----------|-----------|------|
|                              | Welcome to the Dosat<br>SmartLink Setup Wiza              | ron<br>rd | deta té o |      |
|                              | your computer.<br>It is recommended that you dose all oth | er appik  | ations be | fore |
|                              | Olds Next to continue, or Cancel to exit                  | Setup.    |           |      |
|                              |                                                           |           |           |      |
| Acres.                       |                                                           |           |           |      |
|                              |                                                           |           |           |      |
|                              | Plex                                                      | (>        | Can       | cel  |

| Setup - Dosetron SmartLink           |                             | ÷                | 41.8    | ×  |
|--------------------------------------|-----------------------------|------------------|---------|----|
| Select Destination Location          |                             |                  |         | ٩. |
| Where should Dosatron SmartLink      | the installed?              |                  | Ċ       | Į  |
| Setup will install Doserro           | n SmartLink into the follo  | wing folder.     |         |    |
| To continue, dick Next. If you wo    | uld like to select a differ | ent folder, aldı | Browse. |    |
| Criprogram Files (rBK)/Dosatron      | Snartini                    |                  | Scowse  |    |
|                                      |                             |                  |         |    |
| ———————————————————————————————————— |                             |                  |         |    |
| At least 127,7 MD of thee disk spo   | ice is required.            |                  |         |    |

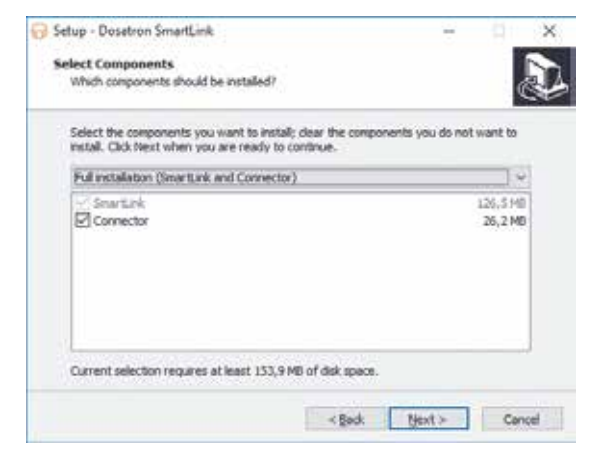

En cas de raccordement à un ordinateur via le câble convertisseur fourni, laisser la case 'Connector' cochée. Autrement, vous pouvez décocher la case.

| Setup - Dosatron SmartLink                          |                         | - 91         | ×    |
|-----------------------------------------------------|-------------------------|--------------|------|
| Select Start Nenu Folder                            |                         |              |      |
| Where should Setup place the program's shortout     | P.                      |              | Ċ+   |
| Setup will create the program's shortcuts           | in the following Start  | Menu folder. |      |
| To continue, dick Next. If you would like to select | a different folder, did | k Browse.    |      |
| Dosetron SmartLink                                  |                         | Browse       | 1    |
|                                                     |                         |              |      |
| Don't create a Start Menu folder                    |                         |              |      |
| 100                                                 | Rack Next >             | - Ca         | ncel |

| 😚 Setup - Dosatron SmartLink                                                                                                    | H                       | - 91     | ×    |
|----------------------------------------------------------------------------------------------------|-------------------------|----------|------|
| Select Additional Tasks<br>Which additional tasks should be performed?                                                                                                    |                         | 0        | D    |
| Select the additional tasks you would like Setup to perform the setup to perform the setup to | form while installing D | osaltron |      |
| Additional icons:                                                                                                    |                         |          |      |
| Create a desktop icon                                                                                                    |                         |          |      |
|                                                                                                    |                         |          |      |
|                                                                                                    |                         |          |      |
|                                                                                                    |                         |          |      |
|                                                                                                    |                         |          |      |
|                                                                                                    |                         |          |      |
|                                                                                                    |                         |          |      |
|                                                                                                    |                         |          |      |
| < Bec                                                                                                    | k Next>                 | Car      | rcel |
|                                                                                                    |                         |          |      |

| Setup - Dosetron SmartLink                                                             | ÷ .                      | ×  |
|----------------------------------------------------------------------------------------|--------------------------|----|
| Ready to Install                                                                       |                          |    |
| Setup is now ready to begin installing Dosatron SmartLink                              | on your computer.        | ¢. |
| Click Install to continue with the installation, or click Back<br>change any settings. | if you want to review or |    |
| Destination location:<br>C-Vhogram Files (x86)/posatron SmartLink                      |                          | •  |
| Setup type:<br>Full installation (SmartLink and Connector)                             |                          |    |
| Selected components:<br>SmartLink<br>Connector                                         |                          |    |
| Start Menu folder:<br>Dosafron SmartLink                                               |                          |    |
| 4                                                                                      |                          |    |
| 1000                                                                                   |                          | -  |

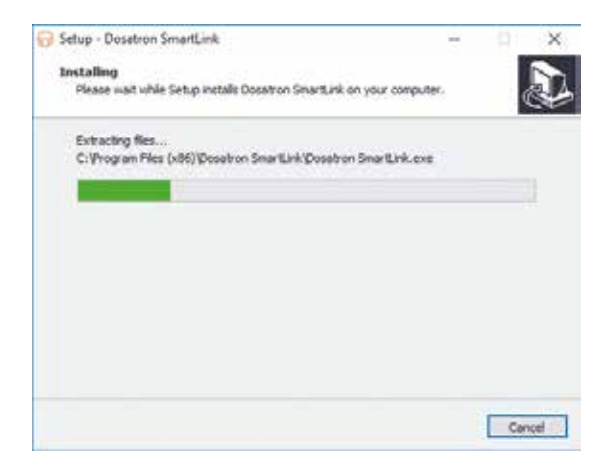

| 🔂 Setup - Dositrum SmirtLink —                                                      | ×      |
|-------------------------------------------------------------------------------------|--------|
| Installing<br>Please wait while Setup installs Docatron SmartLink on your computer. | Ð      |
| Installing connector                                                                |        |
|                                                                                     |        |
|                                                                                     |        |
|                                                                                     |        |
|                                                                                     |        |
|                                                                                     |        |
|                                                                                     | Cancel |

| Setup - Dosatron SmartLink Connector version 1.0.0 RC8                | H 41 8          |
|-----------------------------------------------------------------------|-----------------|
| Select Destination Location                                           |                 |
| Where should Dosatron SmartLink Connector be installed?               | Č               |
| Setup will install Dosatron SmarkLink Connector into the fr           | Anning folder.  |
| To continue, dick Next. If you would like to select a different folde | r, didi Branse. |
| CriProgram Files (x86)/Dosatron SmartLink Connector                   | Browse          |
|                                                                       |                 |
|                                                                       |                 |
| At least 101,0 MD of free disk space is required.                     |                 |

| Setup - Dosetron SmartLink Connector version 1.0.0 RC8               | ÷           |            | >  |
|----------------------------------------------------------------------|-------------|------------|----|
| Select Start Menu Folder                                             |             |            |    |
| Where should Setup place the program's shortputs?                    |             |            | 8  |
| Setup will create the program's shortcuts in the following           | Start Me    | nu folder. |    |
| To continue, dick Next, If you would like to select a different fold | er, didi Si | owse.      |    |
| Dosotron SmartLink Connector                                         |             | nowse      | ř. |
|                                                                      |             |            |    |
|                                                                      |             |            |    |
|                                                                      |             |            |    |
|                                                                      |             |            |    |
|                                                                      |             |            |    |
| Don't create a Start Menu folder                                     |             |            |    |
| Con't create a Start Menu folder                                     |             | -          |    |

| rady to Install<br>Setup is now ready to begin installing                                                     | Dosatron SmartLink Conne      | ector on your     |  |
|----------------------------------------------------------------------------------------------------|-------------------------------|-------------------|--|
| computer.                                                                                                    |                               |                   |  |
| click install to continue with the insta<br>change any settings.                                              | Batton, or dick Back if you i | want to neview or |  |
| Destination location:<br>C: Vrogram Piles (x86)/Dosatro<br>Start Menu folder:<br>Dosatron SmartLink Connector | n SmartLink Connector         |                   |  |
|                                                                                                    |                               |                   |  |
|                                                                                                    |                               |                   |  |

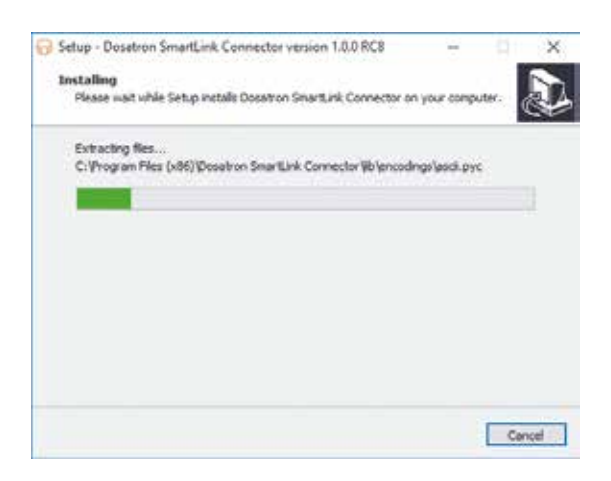

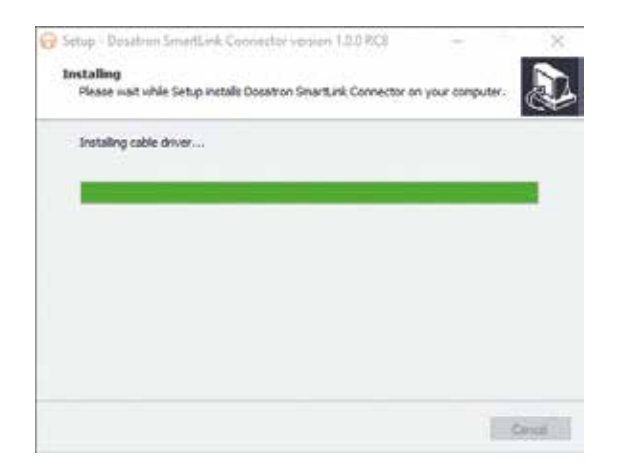

## EN CAS DE RACCORDEMENT À L'ORDINATEUR

Lors de l'installation du SmartLink, vous avez la possibilité d'installer le connecteur en cas de raccordement à votre ordinateur par le câble convertisseur fourni par Dosatron.

Suivre les indications pour procéder à l'installation.

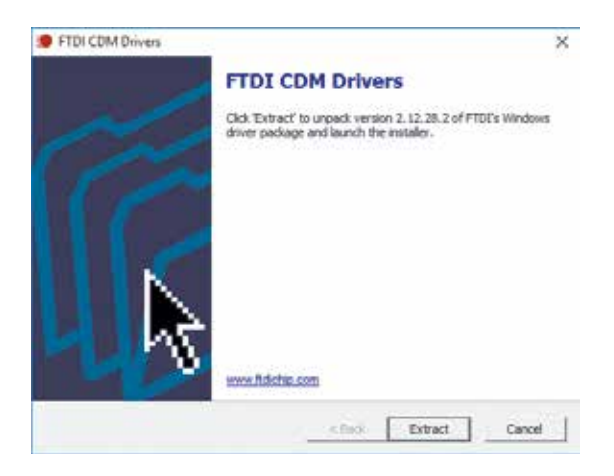

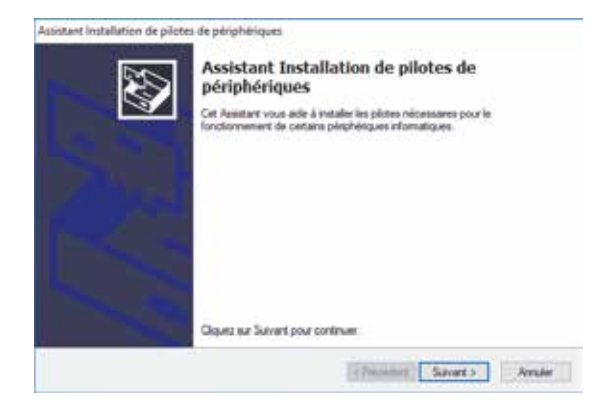

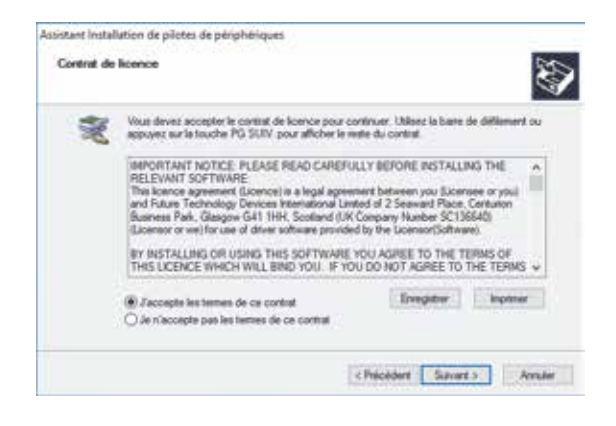

| Fin de l'Assistant Installatio<br>périphériques                                               | n de pilotes                       | de      |
|-----------------------------------------------------------------------------------------------|------------------------------------|---------|
| Les plotes ort été installés aur cet ordinateur.                                              |                                    |         |
| Vous pouves connecter vitre pérphéngue à cet<br>est accompagné d'un manuel d'amplo, laspite a | ordnateur. S votre<br>generant.    | mabical |
| Nom du pilote                                                                                 | Salat                              |         |
| FTDI CDM Driver Package - Ros/020X     FTDI CDM Driver Package - VCP Driver (                 | Prit à l'emploi<br>Prit à l'emploi |         |
| ¢                                                                                             |                                    |         |

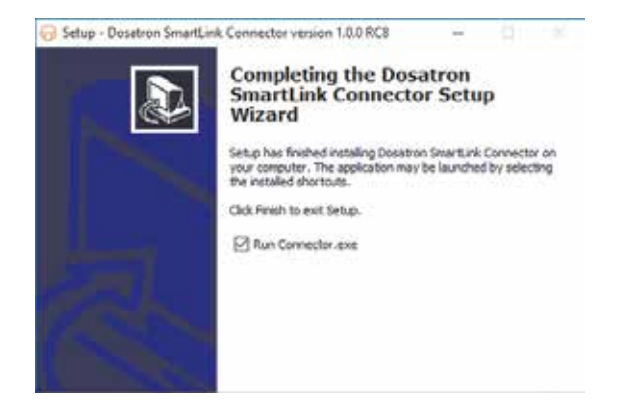

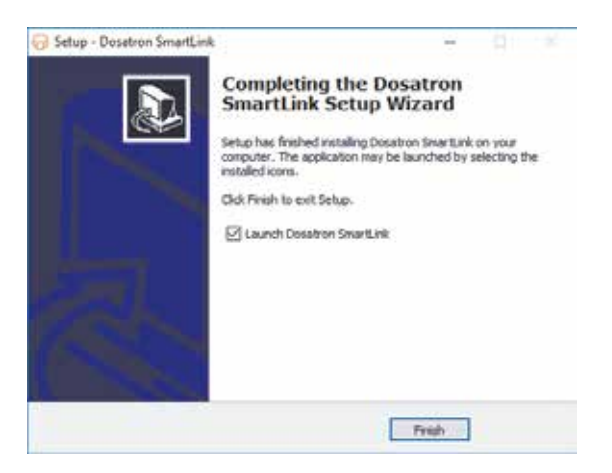

Pour configurer le connecteur (logiciel de connexion) qui récupérera automatiquement les données du SmartDosing dans le SmartLink, suivez les indications à l'écran.

| Send perty and See             |                        |        |         | (in-stage)            |
|--------------------------------|------------------------|--------|---------|-----------------------|
| 10 200                         | Address                | Seance | 11 1211 |                       |
| 8                              |                        | 1000   |         | Stationals<br>Station |
|                                |                        |        |         | area to               |
| berrepe<br>berrekoni perket. ] | **                     |        |         |                       |
| Toronteel Mages                | C Meet Dout in Dout in |        |         | and a                 |
| has                            |                        |        |         |                       |

- sélectionner la roue crantée Une seconde page s'ouvre

| 🕀 Serial ports sett | ings     |          |        |
|---------------------|----------|----------|--------|
| Action              | COM Port | Baudrate | Туре   |
| Ĩ                   | COM5     | 115200 🔻 | rtu 🔻  |
| $\odot$             | COM7 -   | 115200 🔻 | [rtu 🔻 |
|                     |          | Save     | Cancel |

- sélectionner le «COM port» correspondant au câble convertisseur branché sur votre ordinateur ainsi que la vitesse et le type de votre SmartDosing

Si vous n'avez pas modifié les paramètres lors de la configuration de votre SmartDosing, (§ MISE EN ROUTE ET CONFIGURATION SMARTDOSING), sélectionner uniquement le «COM port».

-Cliquer sur le + puis sur «Save»

- Sélectionner l'adresse puis cliquer sur le +

Par défaut votre SmartDosing a l'adresse 1.

Si un numéro de série s'afffiche, la configuration a réussi. Vous pouvez choisir le temps de raffraichissement automatique du logiciel puis fermer la fenêtre. La configuration est terminée.

Si le numéro de série ne s'affiche pas, il faut recommencer la procédure à partir de la sélection du «COM port».

# Mise en route et configuration du SmartLink

## FONCTIONNALITES ET UTILISATION

#### **PREMIÈRE UTILISATION - IMPORTATION DES DONNÉES**

Lors de la première utilisation, après avoir lu et accepté les conditions générales d'utilisation, le SmartLink propose automatiquement l'importation des données. Insérer la clé USB dans le port USB de l'ordinateur. Cliquer sur importer.

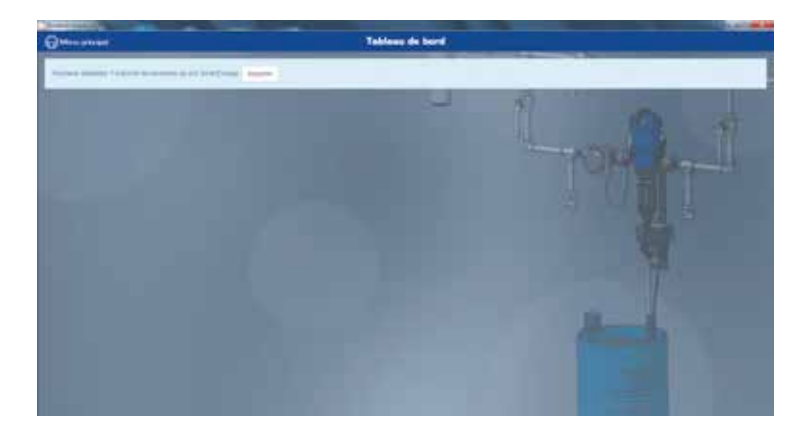

Choisir l'emplacement de la clef USB puis cliquer de nouveau sur IMPORTER.

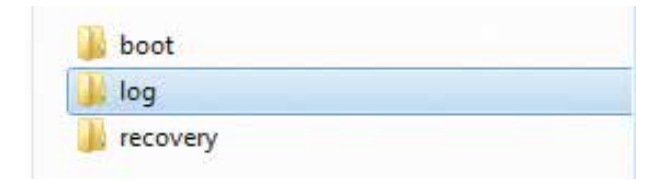

Si le SmartDosing est connecté à l'ordinateur, l'importation s'exécutera automatiquement dans le délai choisi lors de la configuration du connecteur (§ INSTALLATION DU LOGICIEL SMARTDOSING).

Pour importer de nouvelles données via la clé USB, sélectionner «importer des données» dans le menu latéral gauche «menu principal».

Suivez la procédure précédemment décrite.

Si de nouvelles données sont disponibles pour un SmartDosing existant ou supplémentaire, l'écran suivant s'affiche.

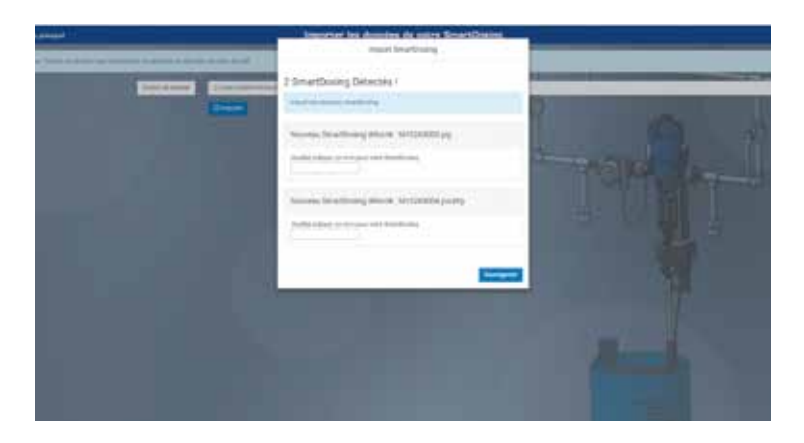

Donner un nom aux différents SmartDosing concernés et cliquer sur SAUVEGARDER.

| atout                                                                                                    | Immetter has domined the extra SimartDimine                                                                                                    |                                                                                                    |
|----------------------------------------------------------------------------------------------------|----------------------------------------------------------------------------------------------------|----------------------------------------------------------------------------------------------------|
| · · · · · · · · · · · · · · · · · · ·                                                                                                    | Instal Brandburg                                                                                                    |                                                                                                    |
| Contract Contractor                                                                                                    | 2 SmartDeoleg Debectes !                                                                                                    |                                                                                                    |
| 5                                                                                                    | 1999 - Contraction of the local sector of the local sector of the |                                                                                                    |
|                                                                                                    | Annual Intelligence and an internal state                                                                                                    | (i) (i)                                                                                                    |
|                                                                                                    | and the state of the second second                                                                                                    | TABLE THE                                                                                                    |
| 100                                                                                                    |                                                                                                    |                                                                                                    |
| and the second second se |                                                                                                    | es au pla                                                                                                    |
|                                                                                                    | Sectory                                                                                                    |                                                                                                    |
|                                                                                                    | and the second second se                                                                                                    | 1.0                                                                                                    |
|                                                                                                    |                                                                                                    |                                                                                                    |
|                                                                                                    |                                                                                                    |                                                                                                    |
|                                                                                                    |                                                                                                    | and the second second second second second second second second second second second second second second second                                                                                                    |
|                                                                                                    |                                                                                                    | Concerned in the local division of the local division of the local |
|                                                                                                    |                                                                                                    |                                                                                                    |
|                                                                                                    |                                                                                                    |                                                                                                    |

Le SmartLink sauvegarde les données et revient automatiquement au tableau de bord.

#### TABLEAU DE BORD

Le tableau de bord est affiché en écran d'accueil du logiciel SmartLink. Une liste déroulante en haut à gauche de l'écran permet de sélectionner le SmartDosing souhaité.

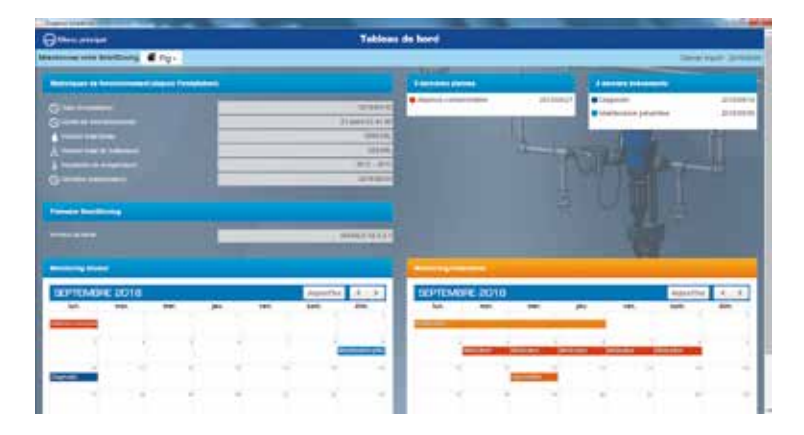

Pour chaque SmartDosing sélectionné, le tableau de bord SmartLink récapitule l'ensemble des données enregistrées de manière visuelle et accessible:

- Nom du SmartDosing et date de la dernière importation de données.
- Statistiques de fonctionnement depuis l'installation.
- Rappel des 5 dernières alarmes et des 5 derniers évènements.
- Agenda des alarmes & évènements liés au doseur : monitoring doseur.
- Agenda des enregistrements de traitements : monitoring traitements.

L'ensemble des fonctionnalités est accessible depuis le menu latéral gauche du tableau de bord en cliquant sur «Menu Principal», sélectionner «Tableau de bord».

#### MONITORING DOSEUR

Les informations relatives au monitoring doseur sont accessibles depuis le menu latéral gauche en cliquant sur «Menu Principal».

| and the second                                                                                                    | Talla          | a de land                                                                                                    |
|----------------------------------------------------------------------------------------------------|----------------|----------------------------------------------------------------------------------------------------|
|                                                                                                    |                | Manager and States                                                                                                    |
| DOSATRON                                                                                                    |                |                                                                                                    |
|                                                                                                    |                |                                                                                                    |
| New Alter                                                                                                    |                | the second second second second second second second second second second second second second second second se                                                                                                    |
| i breaking birds                                                                                                    |                |                                                                                                    |
| Hermita Sancers                                                                                                    |                |                                                                                                    |
|                                                                                                    |                |                                                                                                    |
| in production of the second second                                                                                                    |                |                                                                                                    |
|                                                                                                    |                | and the second second se                                                                                                    |
| Calabara                                                                                                    |                |                                                                                                    |
|                                                                                                    |                | the second second |
| Calculate in home and and                                                                                                    | ALC: A COMPANY | The second second second second second second second second second second second second second second second se                                                                                                    |
|                                                                                                    | 2 X 1          | And the second second second                                                                                                    |
| Contraction of the local division of the local division of the loc |                | N N N NO NO N N                                                                                                    |

Sélectionner «Monitoring Doseur»

L'agenda affiche automatiquement le mois calendaire lors duquel les derniers évènements ou alarmes ont été enregistrés. Le type d'évènement est identifié par un code couleur.

| Other street                                                                                                    |                |             | <b>Manitoring Deen</b> | -  |             |       |                |
|----------------------------------------------------------------------------------------------------|----------------|-------------|------------------------|----|-------------|-------|----------------|
| Interferrations for Dearbinsty                                                                                                    | M Receive      | North Ample | hermitek.jan           |    | Sec. 27. 19 |       | The Adjustment |
| · Reven                                                                                                    | Teptembre 2011 |             |                        |    | Aprel 1     | 43.8  |                |
| Constant.                                                                                                    | - 14           | -           | -                      | -  |             | been. | aa,            |
| a termine                                                                                                    |                |             |                        |    |             | 24    | -              |
| a loss second                                                                                                    |                |             |                        |    |             |       |                |
| Contractory of the local division of the local division of the loc |                |             |                        |    | - C         |       |                |
| a bissessing and the                                                                                                    |                |             |                        |    |             |       |                |
| B Betans annes                                                                                                    |                |             |                        |    |             |       |                |
|                                                                                                    |                |             |                        |    |             |       |                |
| Page 1                                                                                                    | -              |             |                        |    |             |       |                |
|                                                                                                    |                | 10          |                        | 10 |             | -16   |                |
|                                                                                                    |                |             |                        |    |             |       |                |
|                                                                                                    |                |             | -                      | 12 |             | -     |                |
|                                                                                                    |                |             |                        |    |             |       | -              |
|                                                                                                    |                |             |                        |    |             |       |                |
|                                                                                                    |                |             |                        |    |             |       |                |
|                                                                                                    |                |             |                        |    |             |       |                |
|                                                                                                    |                | _           |                        |    |             | _     |                |

Cliquer sur un évènement ou une alarme pour en afficher les informations détaillées.

Ces informations vous donnent une indication sur le détail et les causes possibles des alarmes ainsi que des informations sur les évènements enregistrés sélectionné.

| Absence consommation                                                                                                    | Arrôt motour                                                                                                    |
|----------------------------------------------------------------------------------------------------|----------------------------------------------------------------------------------------------------|
| Carse; 2016/05/06 - 19 25:00<br>Oktabili<br>Caurery: providelys<br>- pin de concernation creau de la part des alemaus<br>- vances ferniers<br>- Ner boucht<br>Permer                                     | Date: 2019/02/01 - 08 14:10<br>Decented de Farman: 1<br>Deseularios: 171, thour non tratée<br>Décats:<br>Motour & famét mois ?rouicimale<br>Nettoye à famét mois ?rouicimale<br>Nettoye à pomp à redu cane<br>Si le proteime penalete effectuez un diagrantic vive: l'éprisonne lest                       |
|                                                                                                    | Femer                                                                                                    |
| Diagnostic                                                                                                    | Maintenance préventive                                                                                                    |
| Date: 28/08/2015- 17:38 St<br>Details<br>Honeur OK<br>Procidere sous ensemble dostige<br>Sibe proteinere persone, contacter wohn etistetischeur agree                                                    | Date: 2013/02/19 - 12:12:17<br>D4Gits:<br>Vester finaire de vidro pompe gráce au menu "Diagoopte" el à fépicouvette graduée.<br>Charges les jords et le sujais d'anglistico sere fisis par se.<br>Pertree                                                                                                  |
| Refouement                                                                                                    | Sur-dóbit                                                                                                    |
| Date: 2019/94-03 - 16.55:11<br>Details:<br>Hernonthe anormale du riskeau date le bai:<br>- Ine pas-remptir le bui en caura de trailectent<br>- Venter qu'il n'y a pas de tuite à l'aspertition<br>Pérmer | Date: 2018/09/08 - 33:44:00<br>Décate:<br>Oeos insue essantano superiour au dobé insversim de la pompe doseuse<br>- Venter g/Z my a pas de fuile dribmesvoir ou de purpe de canatisation pendant le<br>tratement.<br>Es le probleme pensitit, valitier une pompe Dosétron de capacite superioure<br>Panner |

La barre en haut de l'écran permet :

- de sélectionner le SmartDosing souhaité ;
- d'indiquer des dates précises pour examiner les données sur une période de temps donnée ;
- d'accéder aux statistiques du monitoring du doseur pour la période de temps donnée ;
- de générer un fichier PDF ou d'imprimer le fichier des statistiques sur la période.

Pour générer un fichier PDF, cliquer sur EXPORTER PDF, puis suivre les instructions à l'écran pour sauvegarder le fichier à l'emplacement souhaité.

Suivre les mêmes instructions pour voir les statistiques à l'écran ou imprimer le fichier de statistiques.

En l'absence d'instruction de dates personnalisées, les statistiques générées concernent tous les évènements sur toute la période d'utilisation.

#### **MONITORING TRAITEMENTS**

Les informations relatives au monitoring traitements sont accessibles depuis le menu latéral gauche en cliquant sur «Menu Principal».

Sélectionner «Monitoring Traitements»

|                                         | Teller | An last i  |                                       |
|-----------------------------------------|--------|------------|---------------------------------------|
| DOSATRON                                |        | Maillane . | Constant of the local division of the |
|                                         | -      |            | COLUMN ST                             |
| 1000000                                 |        | inti din   |                                       |
| Constant differen                       |        |            |                                       |
|                                         |        |            |                                       |
| Chuthers                                |        |            |                                       |
| -                                       |        | -          |                                       |
| 100000000000000000000000000000000000000 |        |            |                                       |
|                                         |        |            |                                       |

L'agenda affiche automatiquement le mois calendaire lors duquel les derniers traitements ont été enregistrés. Le type de traitement est identifié par un code couleur.

| Other states                           |               |     | locitoring traduit | -   |                 |                         |                |
|----------------------------------------|---------------|-----|--------------------|-----|-----------------|-------------------------|----------------|
|                                        | Septembre 201 | •   | 0.000              | 1   |                 |                         | - investion of |
| A constant<br>A constant<br>A constant | -             | -   | -                  | -   | -               |                         | -              |
| B house                                |               |     |                    | -   | 0               |                         | 1              |
| a hereitenen hereiten                  | -             | 107 | - 14               | ж   | (a).            |                         |                |
|                                        |               | ×.  | -                  | -   | 100             |                         |                |
|                                        |               |     |                    | - F |                 |                         |                |
|                                        |               |     |                    |     |                 |                         |                |
|                                        |               | _   | -                  | _   | A DO IN COMPANY | No. of Concession, name |                |

Cliquer sur un traitement pour en afficher les informations détaillées sous forme de rapports et de graphiques. L'écran de détail des traitements permet d'ajouter des informations sur les animaux traités, sur le traitement administré , d'ajouter des commentaires et de gérer les modalités d'affichage.

| makes and have been and                                                                                                    | SmartDasing Poulty                                                                                                    |                        |
|----------------------------------------------------------------------------------------------------|----------------------------------------------------------------------------------------------------|------------------------|
|                                                                                                    | Chicago Managerera Theoreman and Theoreman and Theoreman a | O for Instanted        |
| 1000 H                                                                                                    | 9                                                                                                    | G                      |
| Pandatah (1                                                                                                    | A values case, attents;                                                                                                    | A volume de traitement |
| 1000 m                                                                                                    |                                                                                                    |                        |
| Lee Contraction of the Contraction of the Contracti |                                                                                                    |                        |
| H S AND AND                                                                                                    | - 28 28                                                                                                    |                        |
|                                                                                                    | Nerveni RR minerer RR                                                                                                    | 172                    |
|                                                                                                    |                                                                                                    |                        |
|                                                                                                    | - Announcement                                                                                                    | 14                     |
|                                                                                                    | Print BR making S.M.                                                                                                    |                        |
| Terretories and the second second secon                                                                                                    | Concept Concept<br>Reg                                                                                                    |                        |

#### **RECHERCHE AVANCÉE**

Les informations relatives à la recherche avancée sont accessibles depuis le menu latéral gauche en cliquant sur «Menu Principal».

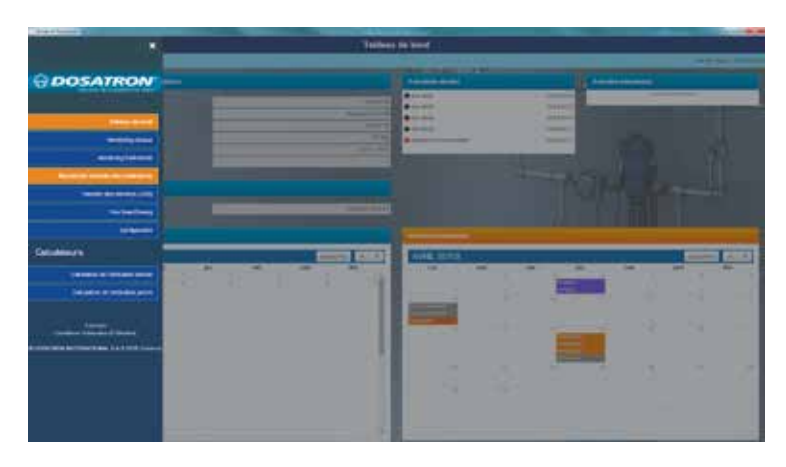

Sélectionner «Recherche avancée»

| () mana                                                                                                    |       | Bestern                                                                                                    | the monormal data large | Concession ( |                |                  |                         |
|----------------------------------------------------------------------------------------------------|-------|----------------------------------------------------------------------------------------------------|-------------------------|--------------|----------------|------------------|-------------------------|
| factors a sub-state statement                                                                                                    |       |                                                                                                    |                         |              |                |                  |                         |
| International Contraction of the processory                                                                                                    |       |                                                                                                    |                         |              |                |                  | International Distances |
| Transmission in the                                                                                                    |       | Common State                                                                                                   |                         |              | -              | the second       | -                       |
| Marine Contraction                                                                                                    |       |                                                                                                    |                         |              |                |                  |                         |
|                                                                                                    |       |                                                                                                    |                         |              |                |                  |                         |
|                                                                                                    |       |                                                                                                    |                         |              |                |                  |                         |
| Received concerns a second part of the                                                                                                    |       |                                                                                                    |                         |              |                |                  |                         |
| Sea in Arlanse                                                                                                    |       | and a logistic to                                                                                              |                         |              |                |                  |                         |
|                                                                                                    |       |                                                                                                    |                         |              |                |                  |                         |
| C 10 (C 1000)                                                                                                    | 9.68  | 8/w/201,/1/2244                                                                                                |                         | 9,9.9        | Tanen .        |                  |                         |
| and the second second sec                                                                                                    |       | Caller Street                                                                                                  |                         | 0.0          |                |                  |                         |
|                                                                                                    | 1000  | 121                                                                                                    |                         |              | to Address     |                  | - 1                     |
|                                                                                                    |       | 28                                                                                                    |                         |              | - Auto Chinese |                  |                         |
|                                                                                                    |       | 10                                                                                                    |                         |              | of Review      |                  |                         |
| (make)                                                                                                    | (9.8) | E.E.                                                                                                    |                         |              | di batti mai   |                  |                         |
|                                                                                                    |       | 1.00                                                                                                    |                         |              |                |                  |                         |
| Holeine William                                                                                                    |       |                                                                                                    |                         |              |                |                  |                         |
| And Annual An                                                                                                    | 61    | territori de la companya de la companya de la companya de la companya de la companya de la companya de la comp | panel in large of       | and a        | 7 (0.1 keep)   | And includes the |                         |
| the second second second second second second second second second second second second second second second se                                                                                                    |       |                                                                                                    | 100000                  |              |                | 44.346           | 4                       |
| the second second second second second second second second second second second second second second second se                                                                                                    |       |                                                                                                    | (and sectors)           | 10.000       |                |                  |                         |
| and the second second s |       |                                                                                                    | and the second second   | 100.00.0     |                | 10.00            |                         |

Par défaut, tous vos SmartDosing sont sélectionnés.

Sélectionner les paramètres que vous souhaitez étudier (N°lot, N°salle, type de traitement,...) pour faire apparaitre les traitements concernés par ces paramètres.

| ( Ministration)                                                                                                    |           | Restors                     | the measure due trut | and the second second se |                    |                       |         |
|----------------------------------------------------------------------------------------------------|-----------|-----------------------------|----------------------|----------------------------------------------------------------------------------------------------|--------------------|-----------------------|---------|
| Service and the service services                                                                                                    |           |                             |                      |                                                                                                    |                    |                       |         |
| and page and that is in the instant                                                                                                    |           |                             |                      |                                                                                                    |                    |                       |         |
| Andrew Contraction                                                                                                    | -         | -                           | 3-                   |                                                                                                    |                    | and the second        |         |
|                                                                                                    |           |                             |                      |                                                                                                    |                    |                       |         |
|                                                                                                    |           |                             |                      |                                                                                                    |                    |                       |         |
| data in failurear and                                                                                                    |           | and a logistic              |                      |                                                                                                    |                    |                       |         |
|                                                                                                    |           |                             |                      |                                                                                                    |                    |                       |         |
|                                                                                                    |           | B100100,007000              |                      | 4.6.8                                                                                                    | Transver .         |                       |         |
|                                                                                                    |           | Party and the second second |                      | 6.0.                                                                                                    | 10.000             |                       |         |
|                                                                                                    | - interio | 41.                         |                      |                                                                                                    | the second         |                       |         |
|                                                                                                    |           | 126                         |                      |                                                                                                    | - Kente Tabelantin |                       |         |
| and a                                                                                                    | -8.8      | 17                          |                      |                                                                                                    | a server           |                       |         |
| and the second second se                                                                                                    |           | 1.0                         |                      |                                                                                                    | di Tututini        |                       |         |
|                                                                                                    |           | 1127                        |                      |                                                                                                    |                    |                       | _       |
| educardi i ale                                                                                                    |           |                             |                      |                                                                                                    |                    |                       |         |
| Search Delayed Million                                                                                                    |           | and a behavior              | denoi la la race     | digiting.                                                                                                    | Figure 1 have 1    | and the second second | 346.615 |
|                                                                                                    |           |                             |                      | 10.0-0                                                                                                    |                    |                       |         |
|                                                                                                    |           |                             | 0.000                | 10-0-0                                                                                                    |                    | 06.00                 |         |
| and the second second se                                                                                                    |           |                             | - pressore           | 100.00                                                                                                    |                    | 10.00                 |         |
| Concerning Street Street Street Street Street Street Street Street Street Street Street Street Street Street St                                                                                                    |           |                             | position             | 10.00                                                                                                    |                    | 4.4                   |         |
| The second second secon |           |                             |                      |                                                                                                    |                    |                       |         |

Parmi les résultats, choisir ceux que vous voulez enregistrer en PDF, exporter en CSV ou imprimer en suivant la procédure.

| Average of the second second s | and the second second sec                                                                                                    |                     |                  |   |   |   |
|----------------------------------------------------------------------------------------------------|----------------------------------------------------------------------------------------------------|---------------------|------------------|---|---|---|
| Omenne                                                                                                    | 7                                                                                                    | the seasons for the | Constantian Inc. | 1 |   |   |
|                                                                                                    | - construction of the construction<br>- construction of the construction<br>- construction of the construction of the construction<br>- construction of the construction of the construction<br>- construction of the construction of the construction of the construction of the construction of the construction of the construction of the construction of the construction of the construction of the construction of the construction of the |                     |                  |   |   |   |
|                                                                                                    | 400                                                                                                    |                     |                  |   |   | Ï |
|                                                                                                    |                                                                                                    |                     | Ann              |   |   | 1 |
|                                                                                                    |                                                                                                    |                     |                  |   | - |   |

### CONFIGURATION

#### **VOS SMARTDOSING**

Les informations relatives à vos SmartDosing sont accessibles depuis le menu latéral gauche en cliquant sur «Menu Principal». Sélectionner « Vos SmartDosing».

Renseigner votre référence éleveur et retrouver les informations relatives à vos SmartDosing. Pour la mise à jour firmware de vos SmartDosing, se référer au § MISE A JOUR

#### **CONFIGURATION GÉNÉRALE**

Les informations relatives à la configuration générale du SmartLink sont accessibles depuis le menu latéral gauche en cliquant sur «Menu Principal» puis sur «Configuration».

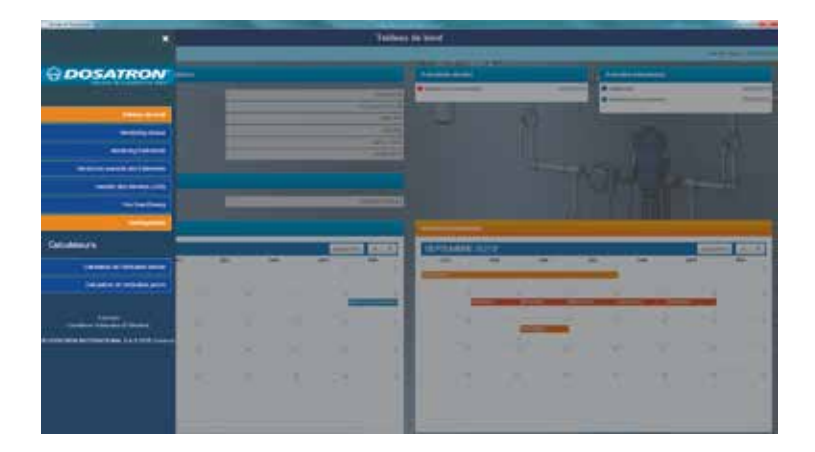

Renseigner la langue, le format de date, les unités et le SmartDosing souhaités.

| And a second second sec |                                                                                                    |                                                                                                    |
|----------------------------------------------------------------------------------------------------|----------------------------------------------------------------------------------------------------|----------------------------------------------------------------------------------------------------|
| (C) Print and the                                                                                                    | Early-stim protein                                                                                                    |                                                                                                    |
|                                                                                                    | -15-Co-10                                                                                                    |                                                                                                    |
|                                                                                                    | Trans-                                                                                                    |                                                                                                    |
|                                                                                                    |                                                                                                    |                                                                                                    |
|                                                                                                    | Termin Teams Toleran Televisio                                                                                                    |                                                                                                    |
|                                                                                                    | Annal Alexandre Alexandre                                                                                                    |                                                                                                    |
|                                                                                                    |                                                                                                    |                                                                                                    |
|                                                                                                    |                                                                                                    | the second second second second second second second second second second second second second second second se |
| Provide and the local day of the second second second second second second second second second second second s                                                                                                    | and the second second se                                                                                                    |                                                                                                    |
|                                                                                                    | A CONTRACTOR OF A CONTRACTOR OFTA CONTRACTOR OFTA CONTRACTOR OFTA CONTRACTOR O |                                                                                                    |
|                                                                                                    |                                                                                                    |                                                                                                    |
| And the second second s |                                                                                                    |                                                                                                    |
|                                                                                                    |                                                                                                    |                                                                                                    |
|                                                                                                    |                                                                                                    |                                                                                                    |
| NAME OF COMPANY OF COMPANY.                                                                                                    |                                                                                                    |                                                                                                    |
|                                                                                                    | And the other land land land land                                                                                                    |                                                                                                    |
|                                                                                                    | and the second second se                                                                                                    |                                                                                                    |
|                                                                                                    |                                                                                                    |                                                                                                    |
|                                                                                                    |                                                                                                    |                                                                                                    |
|                                                                                                    |                                                                                                    |                                                                                                    |
|                                                                                                    |                                                                                                    |                                                                                                    |

Pour la mise à jour du SmartLink, se référer au § MISE A JOUR.

# Mise à jour

## MISE À JOUR DES SMARTDOSING

Dans le menu principal du SmartLink, onglet «Vos SmartDosing», vérifier si une mise à jour du logiciel embarqué de vos SmartDosing est disponible.

| Sectors 2            |   | _ | _ |     | Tailess | in here     |     | _ | - | _  | _   | -   |
|----------------------|---|---|---|-----|---------|-------------|-----|---|---|----|-----|-----|
|                      |   |   |   | _   |         |             | 100 |   |   |    |     | _   |
| ODSATRON             |   |   |   |     |         | -           |     |   |   |    |     |     |
|                      |   |   |   |     |         | •           | _   |   | - |    | _   |     |
|                      |   |   |   |     |         | 100         | 10  |   | 2 | -  | _   | -   |
| (and (see )          |   |   |   |     |         |             |     |   |   |    |     |     |
| (*****               |   |   |   |     |         |             |     |   |   |    |     |     |
|                      |   |   |   |     |         |             |     |   |   |    |     |     |
|                      |   |   |   |     |         |             |     |   |   |    |     |     |
|                      |   |   |   |     |         |             |     |   |   |    |     |     |
| ALCO DA              |   |   |   |     | _       | -           |     |   |   |    |     |     |
| October 1            | _ |   |   |     | 100     | CROSSESS IN | 19  |   |   | _  |     | 100 |
|                      |   |   |   |     | - F     |             |     | - |   |    |     |     |
| Deader of the series |   |   |   | 1.4 |         |             |     | _ |   |    | 1.4 |     |
|                      |   |   |   | 15  |         | 24          | -   | - | - | 12 | 1.1 | - 6 |
|                      |   |   |   |     | 1       | 2           | 10  |   |   |    |     |     |
|                      |   |   |   |     |         | 1.13        |     |   |   |    |     | 1   |
|                      |   |   |   |     |         |             |     |   |   |    |     |     |
|                      |   |   |   |     |         | _           |     |   |   |    |     |     |

Si une mise à jour est disponible, télécharger le fichier d'installation «télécharger maintenant» sur la clé USB.

| · · · · · · · · · · · · · · · · · · · |              |
|---------------------------------------|--------------|
| * ** ** ** **                         | alara in the |

Lorsque le téléchargement est terminé, fermer le SmartLink.

Insérer la clef USB dans la trappe USB du SmartDosing prévue à cet effet sur le flanc droit du boitier; l'écran de transfert de données s'affiche automatiquement.

Appuyer sur ► pour sélectionner l'icône de MISE À JOUR, puis ☑ pour lancer la mise à jour.

Lorsque l'écran suivant s'affiche à nouveau, la clef USB peut être retirée.

L'écran d'accueil s'affiche alors à nouveau.

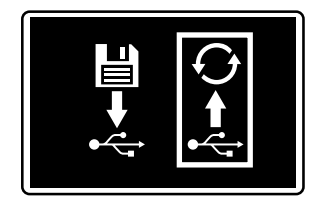

Important : la mise à jour du logiciel embarqué conserve vos données traitements & pompe doseuse déjà enregistrés

## MISE À JOUR DU SMARTLINK

Dans le menu principal de votre SmartLink, sélectionner l'onglet «Configuration générale».

| and the second second se                                                                                                    |     | _ | _ | _ | Tellers  | in land                     |     | _ |   | _ | _ | -        |
|----------------------------------------------------------------------------------------------------|-----|---|---|---|----------|-----------------------------|-----|---|---|---|---|----------|
|                                                                                                    | _   | _ | _ | _ | 100000   |                             |     | _ | _ | _ |   | _        |
| ODOSATRON                                                                                                    |     |   |   |   |          |                             |     |   | - |   |   |          |
|                                                                                                    |     |   |   |   |          |                             | _   |   | - |   | _ |          |
|                                                                                                    |     |   |   |   |          | -                           | 126 | - | - | - |   | -        |
|                                                                                                    |     |   |   |   |          |                             |     |   |   |   |   |          |
| Contraction of the local division of the local division of the loc |     |   |   |   |          |                             |     |   |   |   |   |          |
| (manufacture)                                                                                                    |     |   |   |   |          |                             |     |   |   |   |   |          |
|                                                                                                    |     |   |   |   |          |                             |     |   |   |   |   |          |
|                                                                                                    |     |   |   |   |          |                             |     |   |   |   |   |          |
| A CONTRACTOR OF A CONTRACTOR OF A CONTRACTOR OF A CONTRACTOR OF A CONTRACTOR OF A CONTRACTOR OF A CONTRACTOR OF                                                                                                    |     |   |   |   |          |                             |     |   |   | _ |   |          |
| October 1                                                                                                    |     | _ |   | - | COLUMN 2 | TRANSPORT OF TAXABLE PARTY. | -   | _ | _ | _ |   | Contra 1 |
| TRANSPORT OF TRANSPORT                                                                                                    | -   |   |   | - | -        | -                           |     |   | - | - | - | *        |
| Deste a midda per                                                                                                    |     |   |   |   |          |                             | _   | _ |   |   |   |          |
|                                                                                                    |     |   |   |   | _        |                             | -   | - | - | - | - |          |
| The second second                                                                                                    | 100 |   |   |   |          | 2.4                         | -   | - |   |   |   |          |
|                                                                                                    |     |   |   |   |          |                             | -   | _ |   |   |   |          |
|                                                                                                    |     |   |   |   | - 11     |                             |     |   |   |   |   |          |
|                                                                                                    | 100 |   |   |   |          | 12                          |     |   |   |   |   |          |
|                                                                                                    |     |   |   |   |          |                             |     |   |   |   |   |          |
|                                                                                                    | _   |   |   |   |          |                             |     |   |   |   |   |          |
|                                                                                                    |     |   |   |   |          |                             |     |   |   |   |   |          |

Le numéro de version de votre SmartLink est indiqué.

| (China and an                                 | Early-stim process |                                                                                                    |
|-----------------------------------------------|--------------------|----------------------------------------------------------------------------------------------------|
|                                               | -010p-12           |                                                                                                    |
|                                               | ·                  |                                                                                                    |
|                                               |                    | 1 (D) (D)                                                                                                    |
|                                               |                    | the second land                                                                                                 |
|                                               |                    | The second second second second second second second second second second second second second second second se |
|                                               |                    |                                                                                                    |
| Party losses of starships in press have a sum |                    |                                                                                                    |
| www.e.towet.ce                                |                    |                                                                                                    |
|                                               |                    |                                                                                                    |
|                                               |                    |                                                                                                    |
|                                               |                    |                                                                                                    |

Vous avez aussi la possibilité de vérifier si des mises à jours sont disponibles Si une mise à jour est disponible, télécharger le fichier d'installation «télécharger maintenant».

| Version de SenartLink | 200                                                                                |
|-----------------------|------------------------------------------------------------------------------------|
|                       | Write termine a joint depindent                                                    |
|                       | per tallete verse en capitale of a faile finite).<br>Teleforger dealerent (Makuel) |

Lorsque le téléchargement est terminé, fermer le SmartLink. Ouvrir le fichier et suivre la procédure d'installation.

## Entretien

Lors du remplacement de la pile 9V, il est conseillé d'utiliser la même référence de pile 9Vdc-500mAh modèle 6LR61.

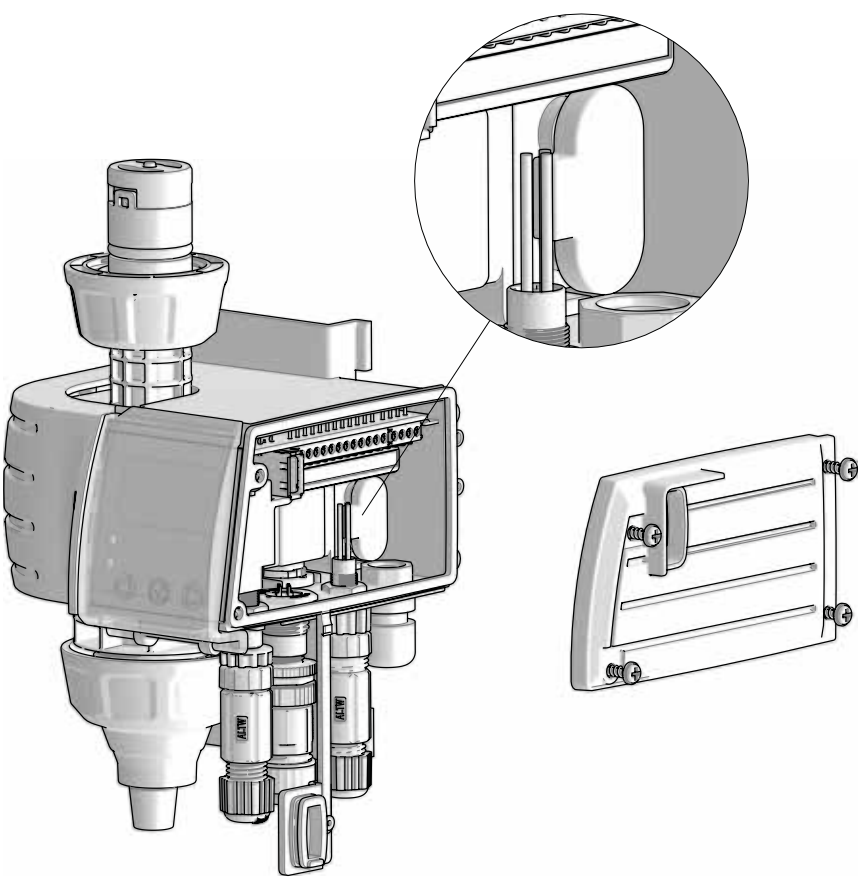

- Avant et après remplacement de la pile 9V toujours maintenir la trappe USB fermée pour garantir l'étanchéité du monitoring.
- Après utilisation, il est recommandé de rincer en aspirant de l'eau claire (~ 1 litre).
- Un diagnostic du système SmartDosing permettra à tout moment de vérifier certains problèmes éventuels sur la partie moteur ou dosage du doseur (programme de diagnostic automatique avec éprouvette)
- Une maintenance annuelle optimisera la longévité de votre SmartDosing. Remplacer chaque année les joints de dosage et le tuyau d'aspiration/détection de niveau.
- Vérifier que le compteur de cycle moteur est bien en place.

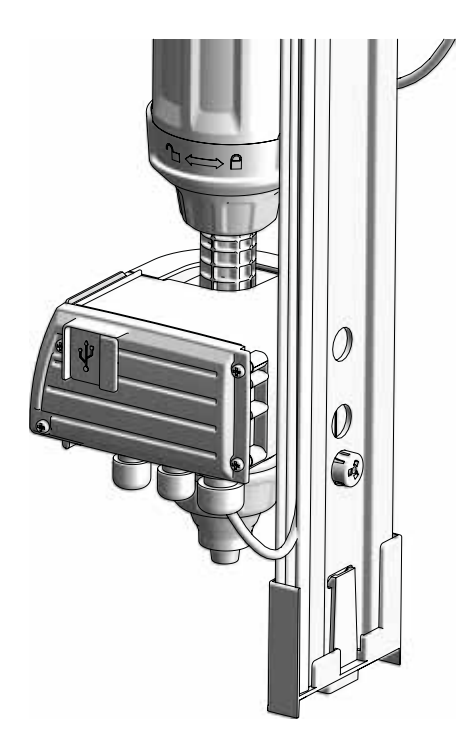

- Ne pas laisser de poussière ni de particules s'accumuler sur le rail ou entre le rail et le monitoring (partie du support mural située derrière le bloc monitoring).

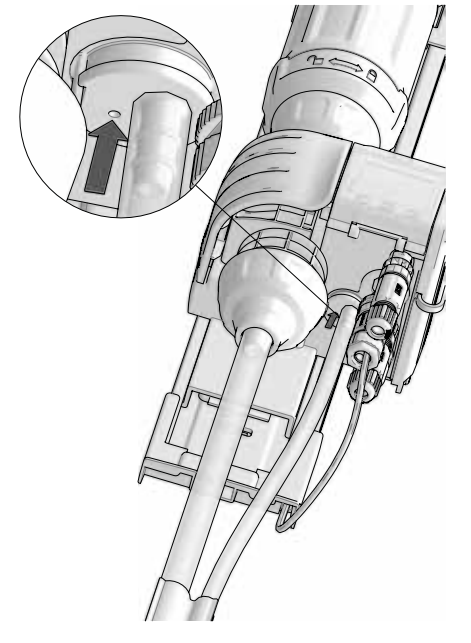

 Ne pas laisser de poussière ni de particules s'accumuler dans trou de pression atmosphérique situé à coté du tuyau de détection de niveau

# **Incidents possibles**

| SYMPTOME                                                                                                | CAUSE                                                                                                    | REMEDE                                                                                                    |  |  |  |
|----------------------------------------------------------------------------------------------------|----------------------------------------------------------------------------------------------------|----------------------------------------------------------------------------------------------------|--|--|--|
| L'ÉCRAN NE S'ALLUME PAS                                                                                 | L'alimentation n'est pas branchée<br>sur le secteur                                                        | Brancher l'alimentation                                                                                                    |  |  |  |
|                                                                                                    | Le connecteur rapide du câble<br>d'alimentation n'est pas bien<br>raccordé au boitier monitoring           | Vérifier que la procédure de<br>raccordement a été respectée                                                                                                    |  |  |  |
|                                                                                                    | Les boutons ne fonctionnent plus                                                                           | Contacter le distributeur                                                                                                    |  |  |  |
| LA LECTURE DU RÉGLAGE DE<br>LA RÉGLETTE EST ERRONÉE                                                     | L'indexation n'est pas faite                                                                               | Réaliser une indexation dans le menu Configuration (voir page 27)                                                                                                    |  |  |  |
|                                                                                                    | Des éléments exterieurs gênent la lecture de la reglette                                                   | Vérifier la propreté du rail                                                                                                    |  |  |  |
|                                                                                                    | Le pointeau qui mesure la position<br>du dosage sur le rail est défectueux<br>ou absent                    | Contacter le distributeur                                                                                                    |  |  |  |
| IL Y A DES FUITES À LA<br>JONCTION DU CORPS<br>HYDRAULIQUE ET DU BLOC<br>MONITORING                     | Il manque le clapet d'aspiration<br>entre le corps hydraulique et le<br>corps doseur (voir schéma page 10) | Mettre un clapet                                                                                                    |  |  |  |
| LORS D'UN TRAITEMENT,<br>LES VOLUMES D'EAU<br>S'INCRÉMENTENT MAIS PAS<br>LES VOLUMES DE PRODUIT         | Je n'ai pas initialisé le tuyau de<br>détection de niveau au début de<br>traitement. (Voir page 30)        | Initialiser le tuyau de détection de<br>niveau en début de traitement                                                                                                  |  |  |  |
| - et il y a une fausse fin de bac ou un faux niveau bas                                                 |                                                                                                    |                                                                                                    |  |  |  |
|                                                                                                    | II y a une fuite d'air sur le tuyau de<br>niveau                                                           | Verifier la connection du tuyau de<br>niveau. Verifier que le tuyau est<br>dans le bac, sur le guide tuyau au<br>bon niveau par rapport à la crépine.<br>voir page 19. |  |  |  |
| - et il y a une alarme panne injectio                                                                   | n alors que le niveau dans le bac des                                                                      | cend                                                                                                    |  |  |  |
|                                                                                                    | Il manque le clapet d'aspiration du bas                                                                    | Vérifier la présence du clapet<br>d'aspiration du bas.                                                                                                    |  |  |  |
| LES VOLUMES D'EAU NE<br>S'INCRÉMENTENT PAS ALORS<br>QUE LE DOSEUR CLAQUE ET<br>LE NIVEAU DU BAC DESCEND | Le clip du capteur moteur du<br>Dosatron est défait ou détérioré.                                          | Verifier la présence et l'intégrité du<br>clip du capteur moteur ; contacter le<br>distributeur                                                                        |  |  |  |
| - donc j'ai des pannes moteur alors                                                                     | que le doseur claque ET niveau de pr                                                                       | oduit dans le bac descend                                                                                                    |  |  |  |
|                                                                                                    | Le connecteur rapide du compteur<br>de cycle moteur n'est pas bien<br>raccordé au boitier monitoring       | Vérifier que la procédure de<br>raccordement a été respectée                                                                                                    |  |  |  |
|                                                                                                    | Le capteur de cycle moteur est<br>délogé, détérioré ou décablé                                             | Vérifier la position du capteur de<br>cycle moteur; vérifier l'intégrité du<br>cable ; vérifier la connection au<br>bornier.                                           |  |  |  |

| ALARME ARRET MOTEUR                                                                                                    | ALARME ARRET MOTEUR                                                                                                    |                                                                                                    |  |  |  |
|----------------------------------------------------------------------------------------------------|----------------------------------------------------------------------------------------------------|----------------------------------------------------------------------------------------------------|--|--|--|
| - si sur l'écran d'écart des 10%, la v                                                                                    | aleur compteur d'eau = 0                                                                                                    |                                                                                                    |  |  |  |
|                                                                                                    | Le compteur d'eau est à l'envers<br>ou HS                                                                                         | Remettre le compteur dans le bon sens.                                                                                                    |  |  |  |
|                                                                                                    | Le compteur d'impulsion du<br>compteur d'eau est HS ou non<br>raccordé au compteur d'eau ou<br>débranché du bornier du monitoring | Le rebrancher ou le changer.                                                                                                    |  |  |  |
| - si sur l'écran d'écart des 10%, la v                                                                                    | aleur compteur d'eau < valeur ILS                                                                                                 |                                                                                                    |  |  |  |
|                                                                                                    | La batterie du compteur d'impulsion du compteur d'eau est presque HS                                                              | Changer le compteur d'impulsion du compteur d'eau                                                                                                    |  |  |  |
|                                                                                                    | Le compteur d'eau est usé                                                                                                    | Remplacer le compteur d'eau                                                                                                    |  |  |  |
| - si mon doseur n'amorce pas                                                                                              |                                                                                                    |                                                                                                    |  |  |  |
|                                                                                                    | CF notice doseur                                                                                                    |                                                                                                    |  |  |  |
|                                                                                                    | Le joint d'isolation du corps<br>hydraulique est absent ou détérioré.<br>(voir schéma page 10)                                    | Vérifier la présence et l'intégrité du<br>joint. Nettoyer, remplacer ou bien<br>réassembler                                                           |  |  |  |
| J'AI UNE ALARME<br>REFOULEMENT MAIS<br>LE NIVEAU DANS LE<br>BAC NE REMONTE PAS<br>SIGNIFICATIVEMENT<br>(INFÉRIEUR À 4 CM) | II y a une prise d'air du tuyau de<br>mesure de niveau                                                                            | Vérifier la connection du tuyau de<br>niveau. Vérifier que le tuyau est<br>dans le bac, sur le guide tuyau au<br>bon niveau par rapport à la crépine. |  |  |  |
|                                                                                                    | Le boitier monitoring chauffe                                                                                                    | Limiter l'exposition au soleil ou aux sources de chaleurs intermittentes                                                                              |  |  |  |
|                                                                                                    | Les tuyaux ne sont pas maintenus ensemble au fond du bac.                                                                         | S'assurer du maintien des 2 tuyaux en place au fond du bac.                                                                                           |  |  |  |
| LA RÉCUPÉRATION DES                                                                                                    | La clé USB est HS                                                                                                    | Changer de clé USB                                                                                                    |  |  |  |
| DU SMARTDOSING PAR LA CLÉ<br>USB SE TERMINE PAR UNE                                                                       | La mise à jour n'est pas stockée au<br>bon endroit sur la clé USB                                                                 | Recommencer la procédure de mise<br>à jour                                                                                                    |  |  |  |
| ERREUR SYSTEME                                                                                                    | J'ai retiré ma clé USB trop vite                                                                                                  | Valider l'écran et recommencer                                                                                                    |  |  |  |
|                                                                                                    |                                                                                                    | Si le problème persiste contacter le<br>distributeur                                                                                                  |  |  |  |
| IL Y A UNE «ERREUR SYSTEME»<br>AU DÉBUT OU PENDANT UN<br>ENREGISTREMENT                                                   | Il y a un problème de mémoire<br>interne                                                                                          | Contacter le distributeur                                                                                                    |  |  |  |
| LA RÉCUPÉRATION DES<br>DONNÉES PAR LE CÂBLE<br>CONVERTISSEUR NE                                                           | Le connecteur rapide du câble<br>n'est pas bien raccordé au boitier<br>monitoring                                                 | Vérifier que la procédure de<br>raccordement a été respectée                                                                                          |  |  |  |
| FONCTIONNE PAS                                                                                                    | Les logiciels sur l'ordinateur n'ont<br>pas bien été installés ou configurés                                                      | Vérifier que la procédure de<br>d'installation et de configuration a<br>été respectée                                                                 |  |  |  |

#### DOSATRON INTERNATIONAL DECLINE TOUTE RESPONSABILITE EN CAS D'UTILISATION

NON CONFORME A LA NOTICE D'EMPLOI.

## Garantie

DOSATRON INTERNATIONAL S.A.S. s'engage à remplacer toute pièce reconnue défectueuse d'origine pendant une période de douze mois pour la partie «doseur» du système SD25AL5 et pendant une période de vingt-quatre mois pour la partie «module monitoring» du système à compter de la date d'achat par l'acheteur initial.

Pour obtenir le remplacement sous garantie, l'appareil ou la pièce détachée doit être renvoyé avec la preuve d'achat initial au fabricant ou au distributeur agréé. Il pourra être reconnu défectueux après vérification des services techniques du fabricant ou du distributeur.

L'appareil doit être rincé de tout produit chimique et envoyé au fabricant ou au distributeur port payé, puis il sera retourné gratuitement après réparation si celui-ci est couvert par la garantie.

Les interventions réalisées au titre de la garantie ne pourront avoir pour objet d'en prolonger la durée.

Cette garantie ne s'applique qu'aux défauts de fabrication.

Cette garantie ne couvre pas les défauts constatés provenant d'une installation anormale de l'appareil, de la mise en

œuvre d'outillages non appropriés, d'un défaut d'installation ou d'entretien, d'un accident d'environnement ou par la corrosion due à des corps étrangers ou des liquides trouvés à l'intérieur ou à proximité de l'appareil.

Pour le dosage des produits agressifs, merci de consulter votre vendeur avant toute utilisation pour confirmer la compatibilité avec le doseur.

Les garanties ne comprennent pas les joints (pièces d'usure) ni les dommages causés par les impuretés de l'eau, telles que le sable. Un filtre (ex.: 300 mesh - 60 microns selon votre qualité d'eau) doit être installé devant l'appareil pour valider la garantie.

DOSATRON INTERNATIONAL S.A.S. décline toute responsabilité si l'appareil est utilisé dans des conditions non conformes aux prescriptions et tolérances du manuel d'utilisation.

Il n'y a pas de garantie explicite ou implicite relative à d'autres produits ou accessoires utilisés avec les appareils de DOSATRON INTERNATIONAL S.A.S.

Ne pas hésiter à appeler votre distributeur ou Dosatron pour tout service aprèsvente.

Ce document ne constitue pas un engagement contractuel et n'est fourni qu'à titre indicatif. La société DOSATRON INTERNATIONAL S.A.S. se réserve le droit de modifier ses appareils à tout moment

CE Conformity Statement Document N° DOCESD190901 This Dosatron is in compliance with the European Directive 2006/42/CE. This declaration is only valid for countries of the European Community (CE).